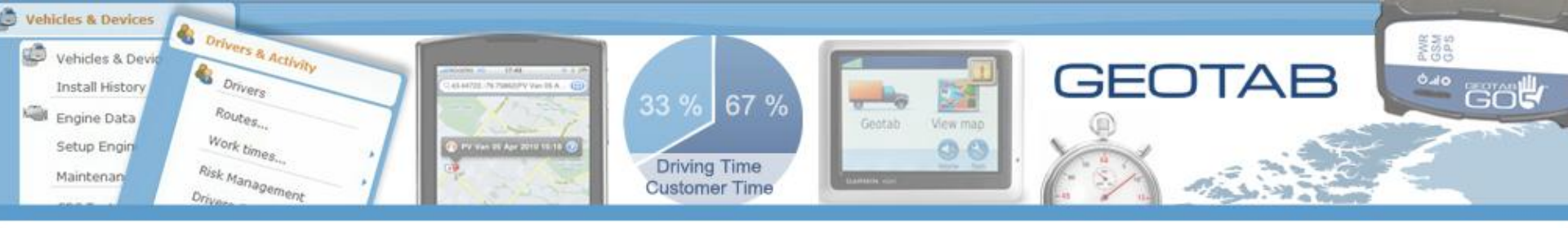

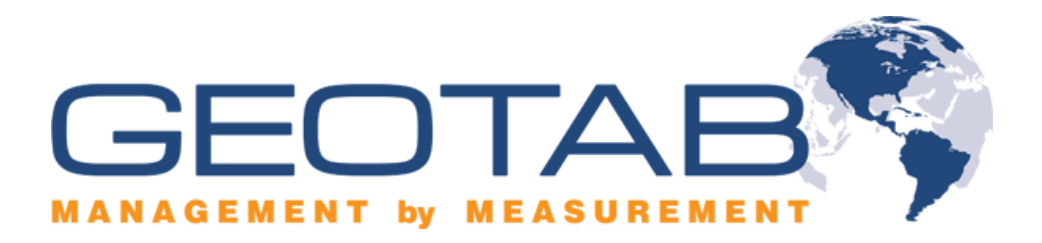

# **Garmin Functional Overview**

**Routing and Dispatch In Action** 

Geotab Inc. July -12-10

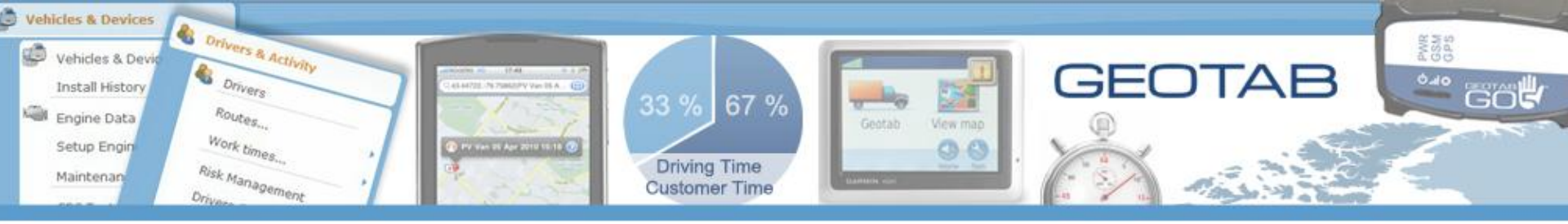

Checkmate supports that ability to send messages directly to the Garmin device in the vehicle.

## Messages

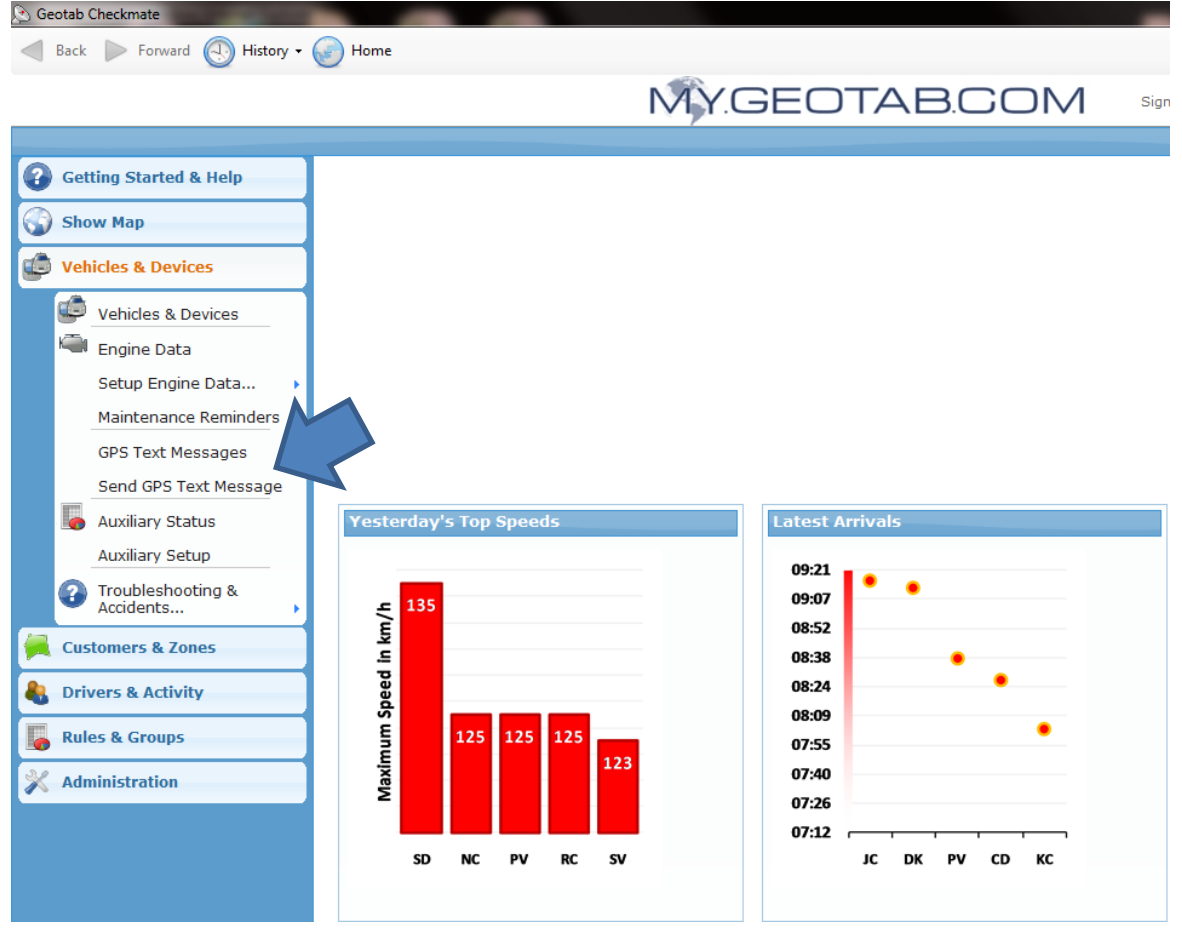

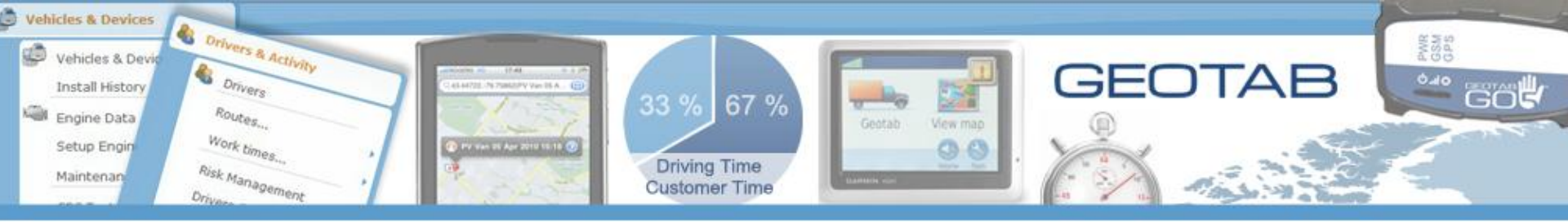

# **Message Window Appears**

Messages can be sent to the device or to the driver. When driver ID keys are used the system will find which vehicle the driver has claimed for the day and delivers the message to the Garmin connected to that asset.

| 🔊 Send GPS Text Message        |      |
|--------------------------------|------|
| 🚽 Back 📄 Forward 💽 History 🗸 ( | Home |
| Send                           |      |
| То:                            |      |
| Device                         | ×    |
| 🐧 Type here to search for item |      |
| Select All/None                |      |
| Department                     |      |
| 🗌 🖻 Status                     |      |
|                                |      |
|                                |      |
| Message:                       |      |
|                                |      |
|                                |      |
|                                |      |
|                                | -    |
| Reply Options:                 |      |
| No Reply / Free Text           |      |
|                                |      |
|                                |      |

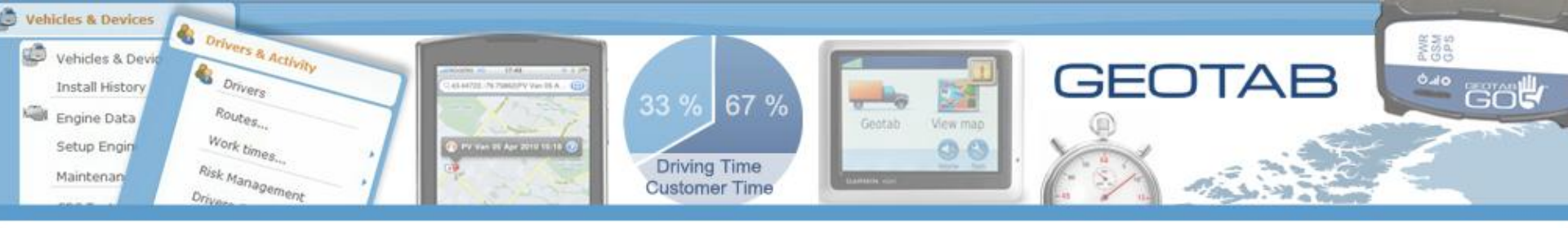

### **Select Driver**

The message center uses the same filtering as the other Checkmate map view and reporting functions

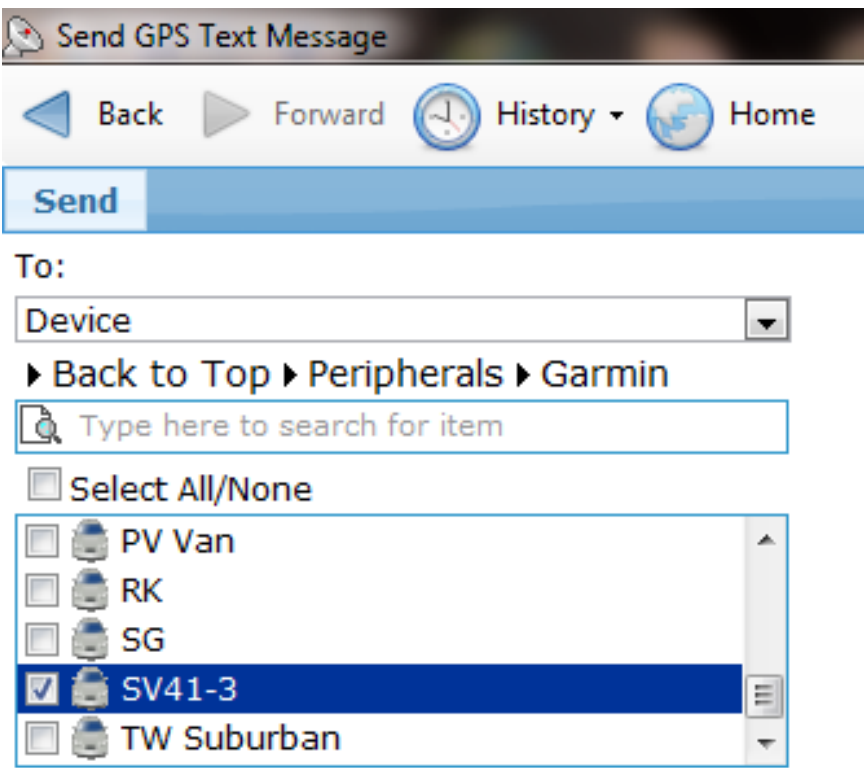

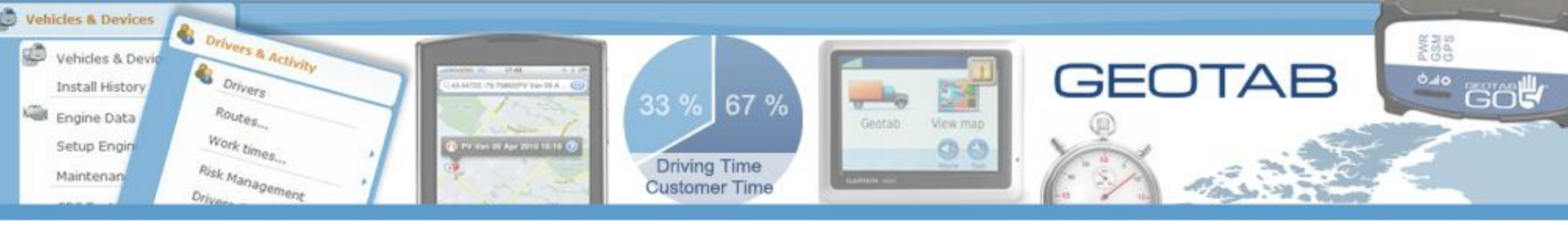

## **Type Message up to 265 Characters**

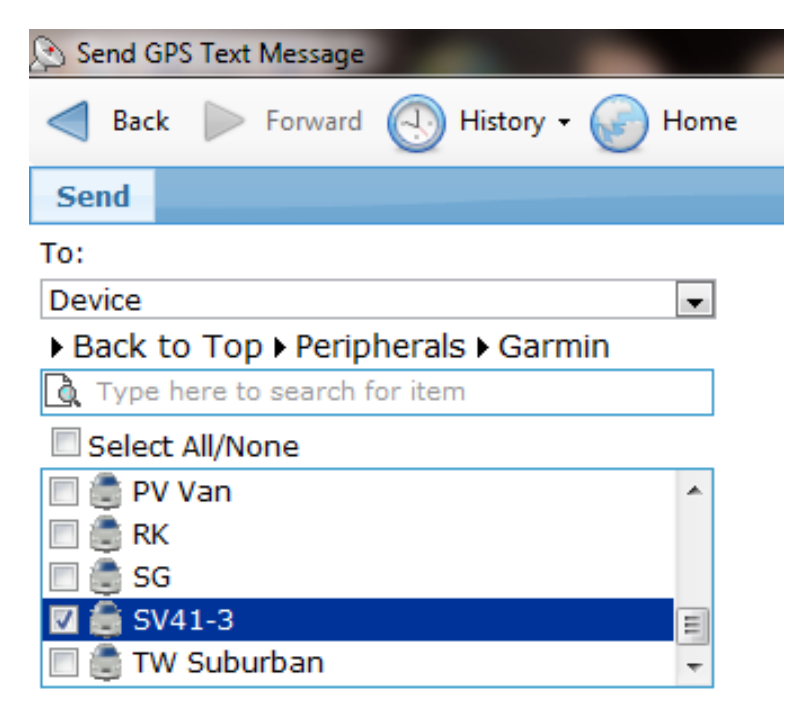

#### Message:

Please go to the west side depot and pick up parts order 3712 before your next service call.

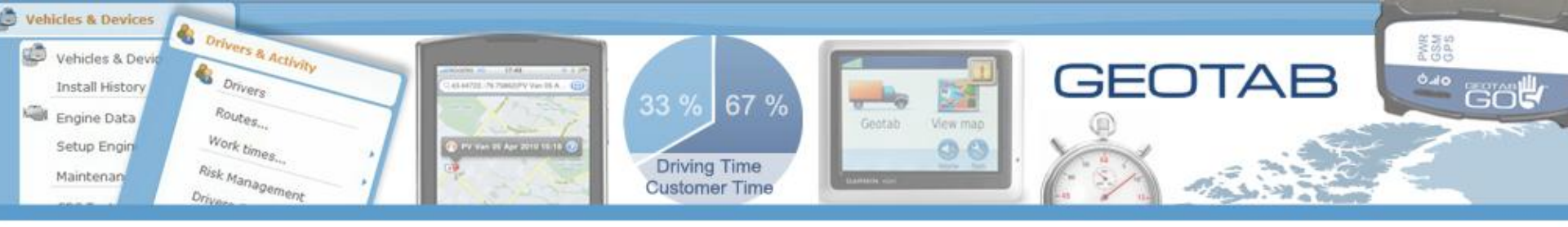

#### **Response Types**

| 🔊 Send GPS Text Message                               |
|-------------------------------------------------------|
| ┥ Back 🗼 Forward 💽 History 🗸 🎯 Home                   |
| Send                                                  |
| To:                                                   |
| Device 🔹                                              |
| Type here to search for item                          |
| Select All/None                                       |
| Department     Department     Department              |
| Status                                                |
|                                                       |
| Message:                                              |
| A                                                     |
|                                                       |
|                                                       |
|                                                       |
| <b>.</b>                                              |
| Reply Options:                                        |
| No Reply / Free Text                                  |
| No Reply / Free Text                                  |
| Yes, No                                               |
| yes, no, send someone eise<br>why do you ask, no, yes |
| Yes, No                                               |
| Custom                                                |

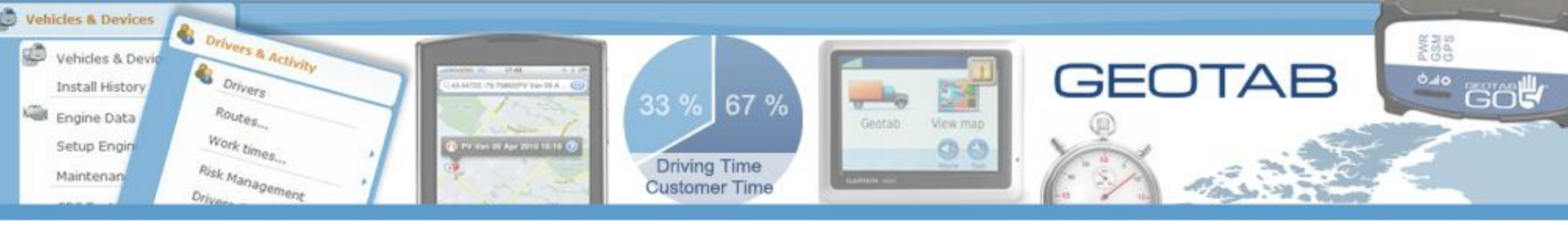

## **Choose Response Type- Custom**

| 🔊 Send GPS Text Message                                                                            |
|----------------------------------------------------------------------------------------------------|
| < Back 🕨 Forward 💽 History - 🎯 Home                                                                |
| Send                                                                                               |
| То:                                                                                                |
| Device 💌                                                                                           |
| Back to Top ▶ Peripherals ▶ Garmin                                                                 |
| 🐧 Type here to search for item                                                                     |
| Select All/None                                                                                    |
| 🔲 💼 PV Van 🔹                                                                                       |
| 🔲 🍔 RK                                                                                             |
| 🗖 💼 SG                                                                                             |
| 🗹 🎒 SV41-3 📰                                                                                       |
| 🔲 🏐 TW Suburban 🔍 👻                                                                                |
| Message:                                                                                           |
| Please go to the west side depot and pick<br>up parts order 3712 before your next<br>service call. |

T

#### Reply Options:

Custom

yes, no, send someone else

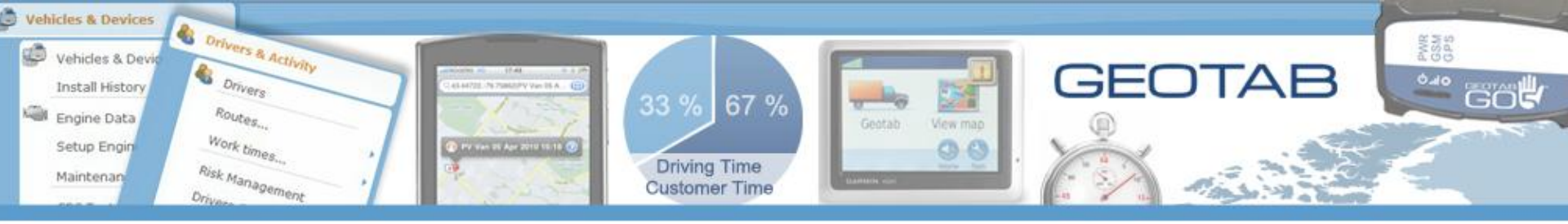

#### **Message Received Icon Appears**

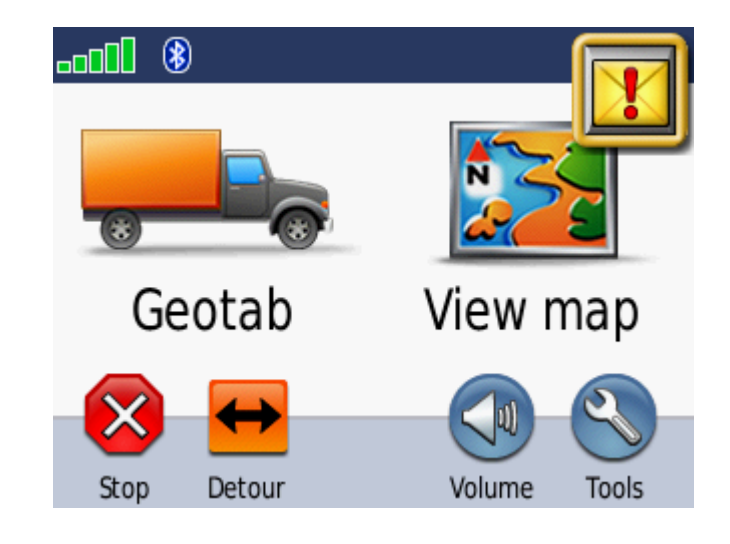

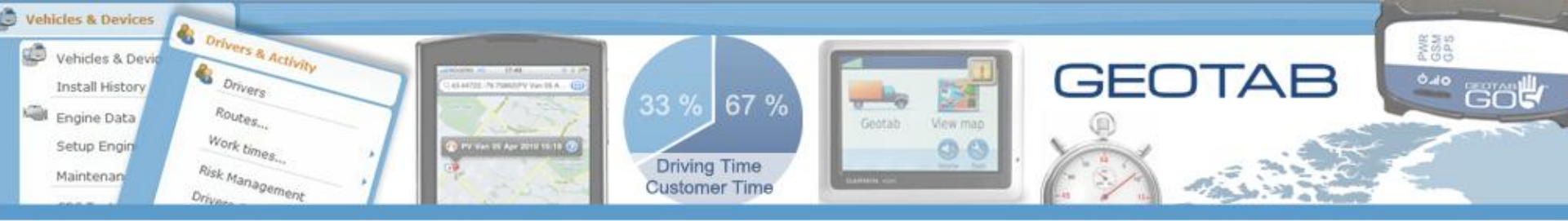

# Message List- Touch the message to Open

| 🔀 Pleas  | e 1:40#         |     |
|----------|-----------------|-----|
| 🔀 Hear   | e 1:23#         |     |
| 🔀 Idle R | 2 <b>1:23</b> # |     |
| 😭 Pleas  | e 1:18#         |     |
| Back     | Delete          | + 🗸 |

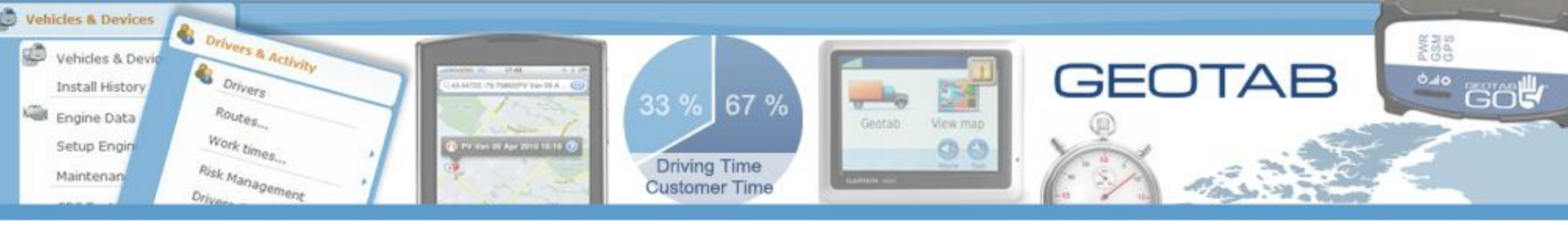

#### Message

#### 16-APR-10 1:40#

Please go to the west side depot and pick up parts order 3714 before your next service call

Reply

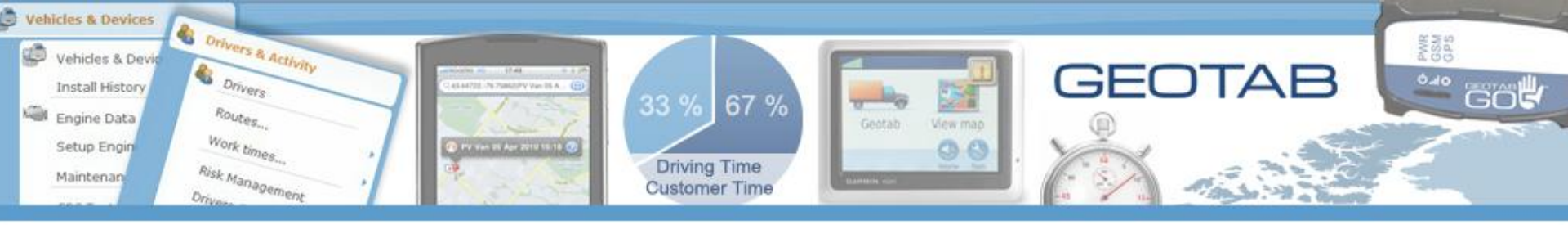

### **Choose Response from List**

| Select Reply      |  |  |  |  |
|-------------------|--|--|--|--|
| Yes               |  |  |  |  |
| No                |  |  |  |  |
| send someone else |  |  |  |  |
|                   |  |  |  |  |
| Back 1            |  |  |  |  |

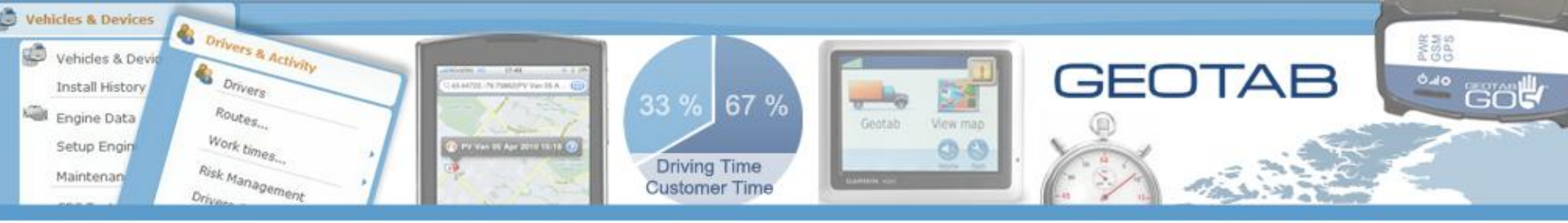

## **Track Message and Response**

| 🔉 GPS Text Messages                                                                                                    |                   |                      |            |  |  |
|----------------------------------------------------------------------------------------------------|-------------------|----------------------|------------|--|--|
| A Back 🕞 Forward 🕢 History + 🎯 Home                                                                                                    |                   |                      |            |  |  |
| Send New Messa                                                                                                    | ige 🗠 Reply 🛛 Day | ▼ 04/16/2010  More ▼ | 💿 🔎 Search |  |  |
| From                                                                                                    | То                | Message              | Delivered  |  |  |
| SG                                                                                                    |                   | Breakdown 10:27 AM   |            |  |  |
| SG                                                                                                    |                   | Test Caesar 10:21 AM |            |  |  |
| SG                                                                                                    |                   | Site Visit 10:13 AM  |            |  |  |
| stephaniev@geotab SV41-3 Please go to the west side depot and pick up parts order 3712 before your next service call.<br>[options: yes, no, send someone else] |                   |                      |            |  |  |

| 🔊 GPS Text Messages         | 1.0                                 | The second states and states and |                        |  |  |  |
|-----------------------------|-------------------------------------|----------------------------------------------------------------------------------------------------|------------------------|--|--|--|
| 🚽 Back 📄 Form               | A Back 🕞 Forward 🕢 History 🗸 🚱 Home |                                                                                                    |                        |  |  |  |
| Send New Messa              | age 🖸 Reply Day                     | / ▼ • 04/16/2010 → More ▼                                                                                                    | <sub> 8</sub> P Search |  |  |  |
| From                        | То                                  | Message                                                                                                    | Delivered              |  |  |  |
| SG                          |                                     | Breakdown                                                                                                    | 10:27 AM               |  |  |  |
| SG                          |                                     | Test Caesar 10:21 AM                                                                                                    |                        |  |  |  |
| SG                          |                                     | Site Visit                                                                                                    | 10:13 AM               |  |  |  |
| stephaniev@geotab<br>SV41-3 | SV41-3                              | Please go to the west side depot and pick up parts order 3712 before your next service call.<br>[options: yes, no, send someone else]<br>\$\circ\$Yes                                                                                                    | 12:08 PM<br>12:09 PM   |  |  |  |

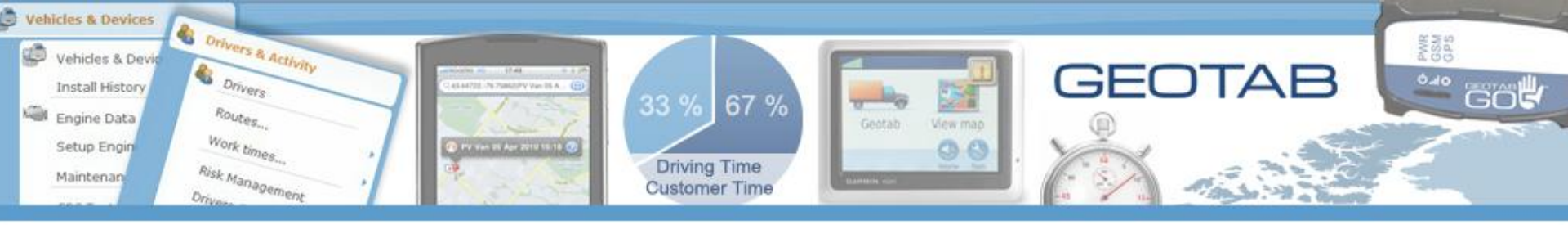

## **Audit Log Shows Messages Sent**

| 🔊 Audit   | Log                |           | -                     | -                       |                       |                                                                                |  |
|-----------|--------------------|-----------|-----------------------|-------------------------|-----------------------|--------------------------------------------------------------------------------|--|
| d Ba      | ck խ Forward 🕢     | History 🗸 | Home                  |                         |                       |                                                                                |  |
| 🔯 Filte   | er 🚺 Reports 👻     |           |                       |                         |                       |                                                                                |  |
| Period:   | Custom Date        | •         | Date                  | Event                   | User                  | Details                                                                        |  |
| From      | 4/15/2010 2:51 PM  |           | 4/16/2010 12:24:02 PM | Send GPS Text Message   | System                | Sent a GPS Text Message                                                        |  |
| TTOIL.    |                    |           | 4/16/2010 12:23:13 PM | Send GPS Text Message   | System                | Sent a GPS Text Message                                                        |  |
| To:       | 4/16/2010 11:59 PM |           | 4/16/2010 12:20:12 PM | Add Distribution List   | stephaniev@geotab.com | Garmin Drivers                                                                 |  |
|           |                    |           | 4/16/2010 12:19:01 PM | Delete GPS Text Message | davidk@geotab.com     | A GPS Text Message was deleted                                                 |  |
| Only show |                    |           | 4/16/2010 12:18:52 PM | Send GPS Text Message   | davidk@geotab.com     | Sent a GPS Text Message                                                        |  |
| Only Shot | wuser.             |           | 4/16/2010 12:17:06 PM | Add Exception Rule      | stephaniev@geotab.com | Idle Rule                                                                      |  |
|           | Not Applicable     | •         | 4/16/2010 12:15:09 PM | User Login              | stephaniev@geotab.com | stephaniev@geotab.com logged in successfully. Same user already logged in from |  |
|           |                    |           | 4/16/2010 12:09:56 PM | Send GPS Text Message   | System                | Sent a GPS Text Message                                                        |  |
| Only show | w event:           |           | 4/16/2010 12:09:32 PM | Send GPS Text Message   | System                | Sent a GPS Text Message                                                        |  |
|           | Not Applicable     | -         | 4/16/2010 12:01:05 PM | Send GPS Text Message   | stephaniev@geotab.com | Sent a GPS Text Message                                                        |  |
|           |                    |           | 4/16/2010 11:57:04 AM | Send GPS Text Message   | System                | Sent a GPS Text Message                                                        |  |
|           |                    |           | 4/16/2010 11:46:21 AM | Send GPS Text Message   | System                | Sent a GPS Text Message                                                        |  |
|           |                    |           | 4/16/2010 11:22:30 AM | User Login              | stephaniev@geotab.com | stephaniev@geotab.com logged in successfully                                   |  |
|           |                    |           | 4/16/2010 11:19:53 AM | Send GPS Text Message   | System                | Sent a GPS Text Message                                                        |  |
|           |                    |           | 4/16/2010 11:08:02 AM | UserLogoff              | Garmin@geotab.com     | Garmin@geotab.com logged off                                                   |  |
|           |                    |           | 4/16/2010 11:07:18 AM | User Login              | Garmin@geotab.com     | Garmin@geotab.com logged in successfully                                       |  |
|           |                    |           | 4/16/2010 11:05:47 AM | UserLogoff              | stephaniev@geotab.com | stephan @geotab.com logged off                                                 |  |
|           |                    |           | 4/16/2010 11:03:39 AM | User Login              | stephaniev@geotab.com | stephaniev@geotab.com logged in successfully. Same user already logged in from |  |
|           |                    |           | 4/16/2010 11:02:25 AM | Liseri ogoff            | Garmin@geotab.com     | Garmin@geotah.com.logged.off                                                   |  |

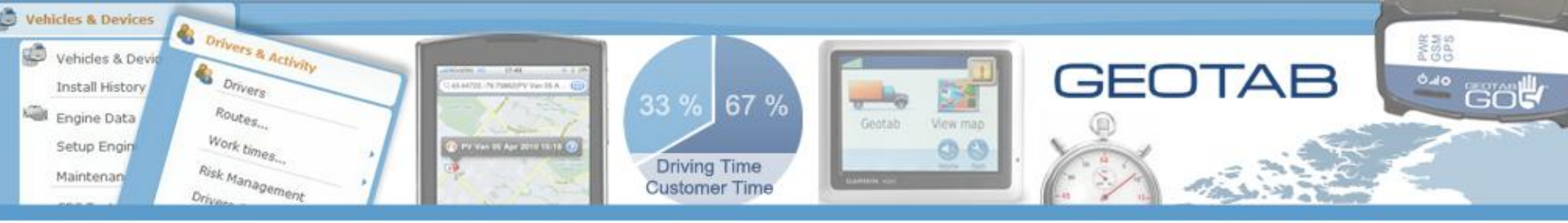

# **Go4 Device and Garmin**

- Go4 Device Controls Power
- When the ignition is turned on the power to the Garmin goes on

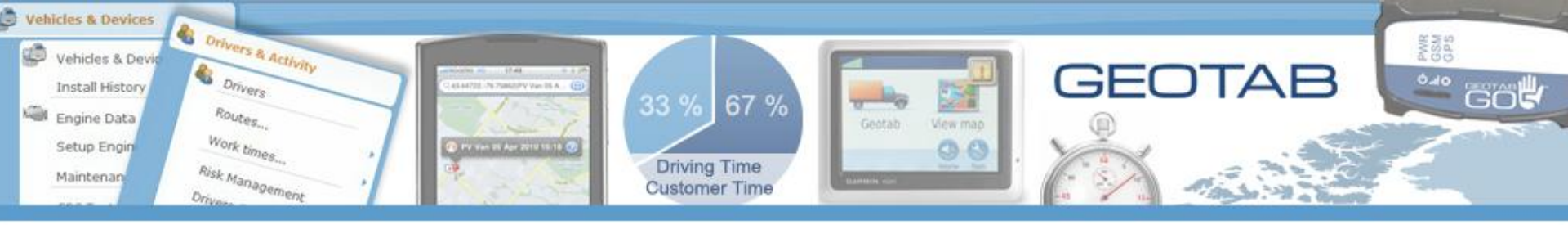

### **Cable Not Detected**

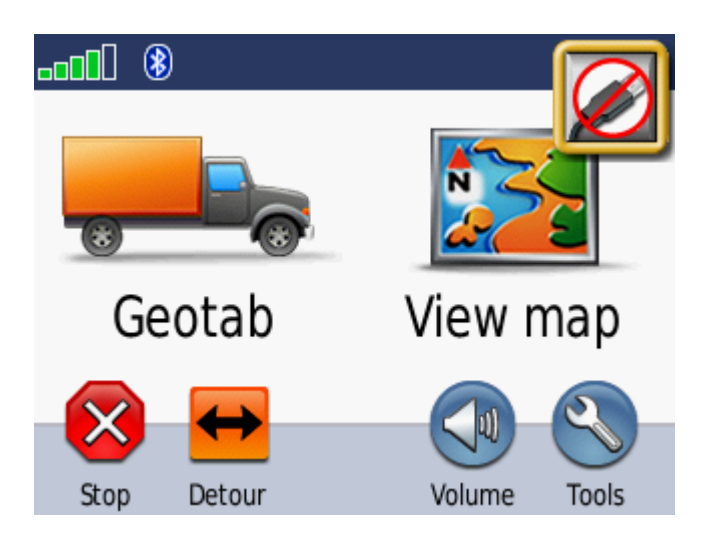

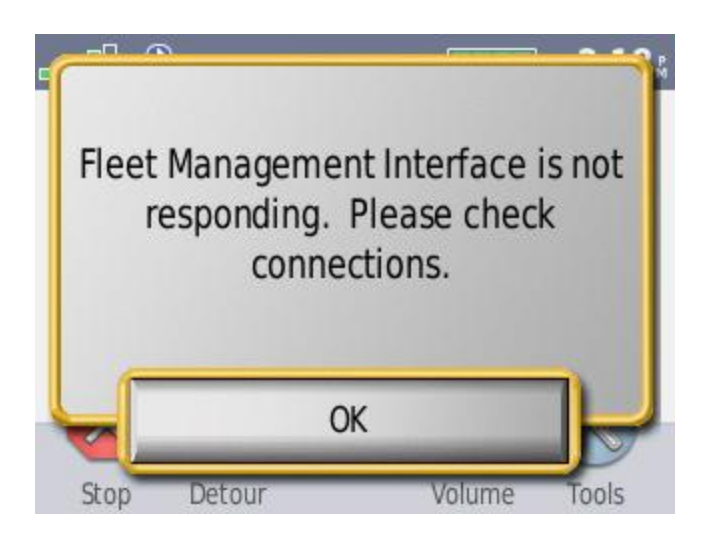

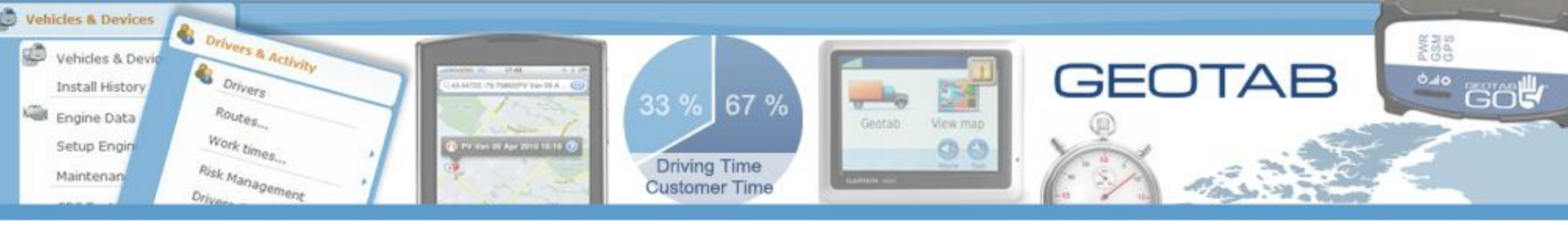

### **Cable Detected**

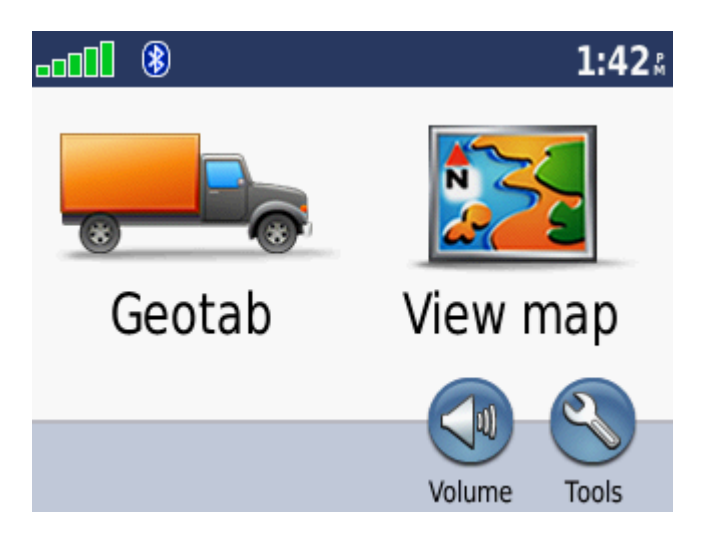

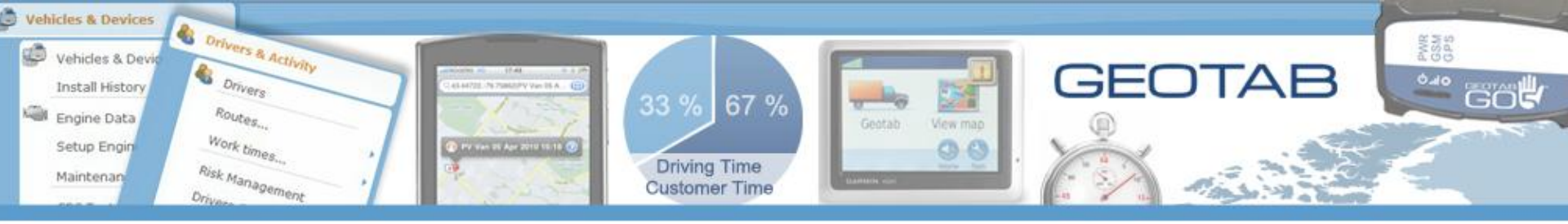

## Safe Driver Mode is On

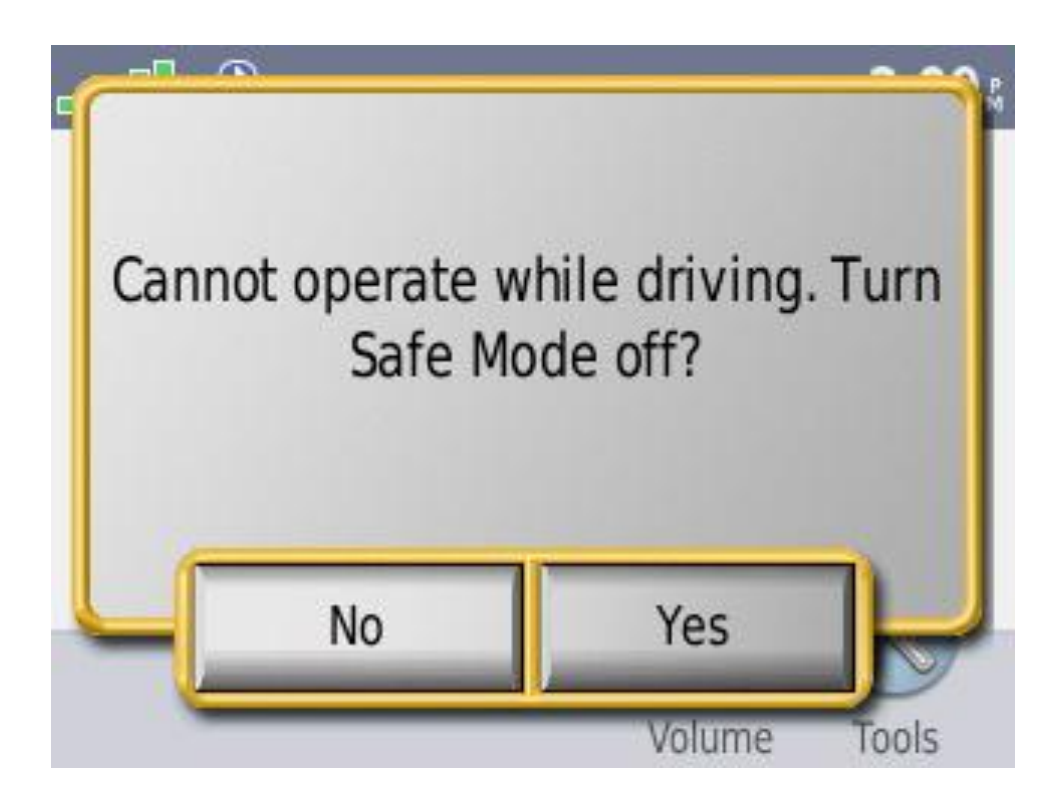

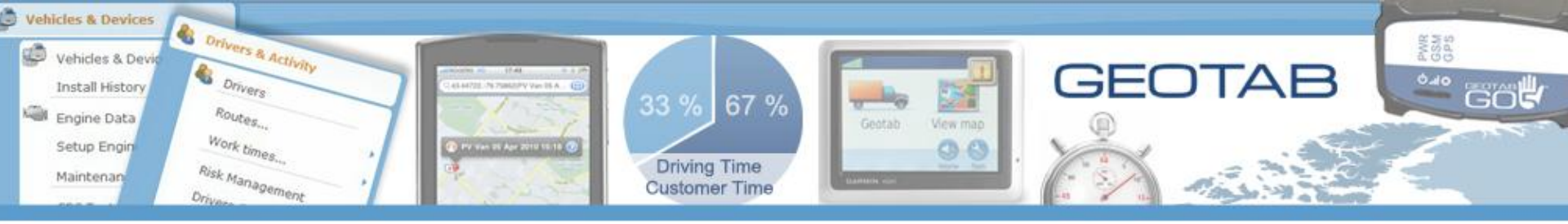

## **Disconnected Garmin Exception Report**

| S Exception        | Exceptions                          |                       |            |                                |                                                |                    |             |          |           |
|--------------------|-------------------------------------|-----------------------|------------|--------------------------------|------------------------------------------------|--------------------|-------------|----------|-----------|
| d Back             | 🦪 Back 🕨 Forward 🕘 History - 🏫 Home |                       |            |                                |                                                |                    |             |          |           |
| <b>Filter</b>      | Map Activity                        | 🗣 Log Details 🛛 🐻 Sum | nmarized 🍃 | 🔀 Options 📗 Reports 🗕 🕢        |                                                |                    |             |          |           |
| Device             | Exception Rule                      | Start Time            | Duration   | Engine Exception               | Details                                        | Department         | Peripherals | Region   | Status    |
| PV                 | Garmin unplugged                    | 7/16/2010 3:38:32 PM  |            | Average Garmin Connected: 0.00 | Garmin Connected > -1 and Garmin Connected < 1 | Software developer | Garmin      | Oakville | Available |
| PV Van -<br>PV Van | Garmin unplugged                    | 7/11/2010 1:11:29 PM  |            | Average Garmin Connected: 1.00 | Garmin Connected > -1 and Garmin Connected < 1 | Software developer | Garmin      | Oakville | Available |

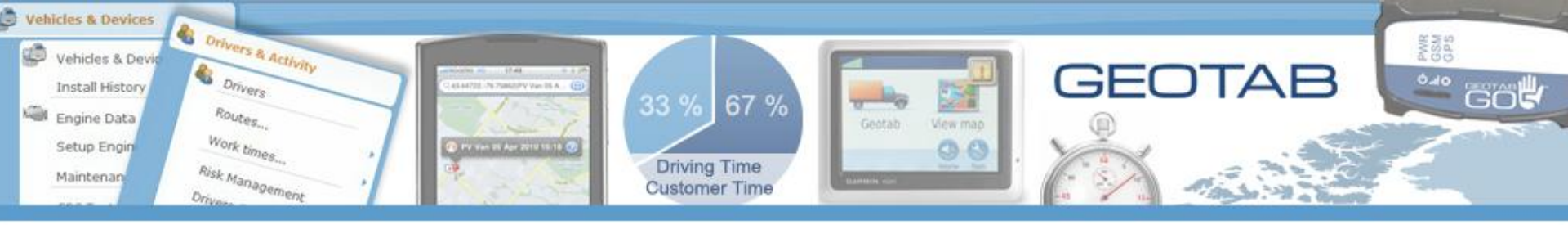

## **Quick Message/Status**

Available Breakdown Private Site Visit Back

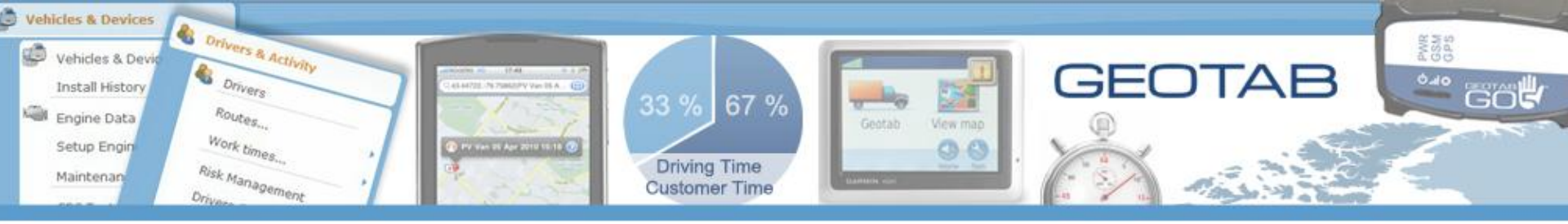

## **Filter for Type**

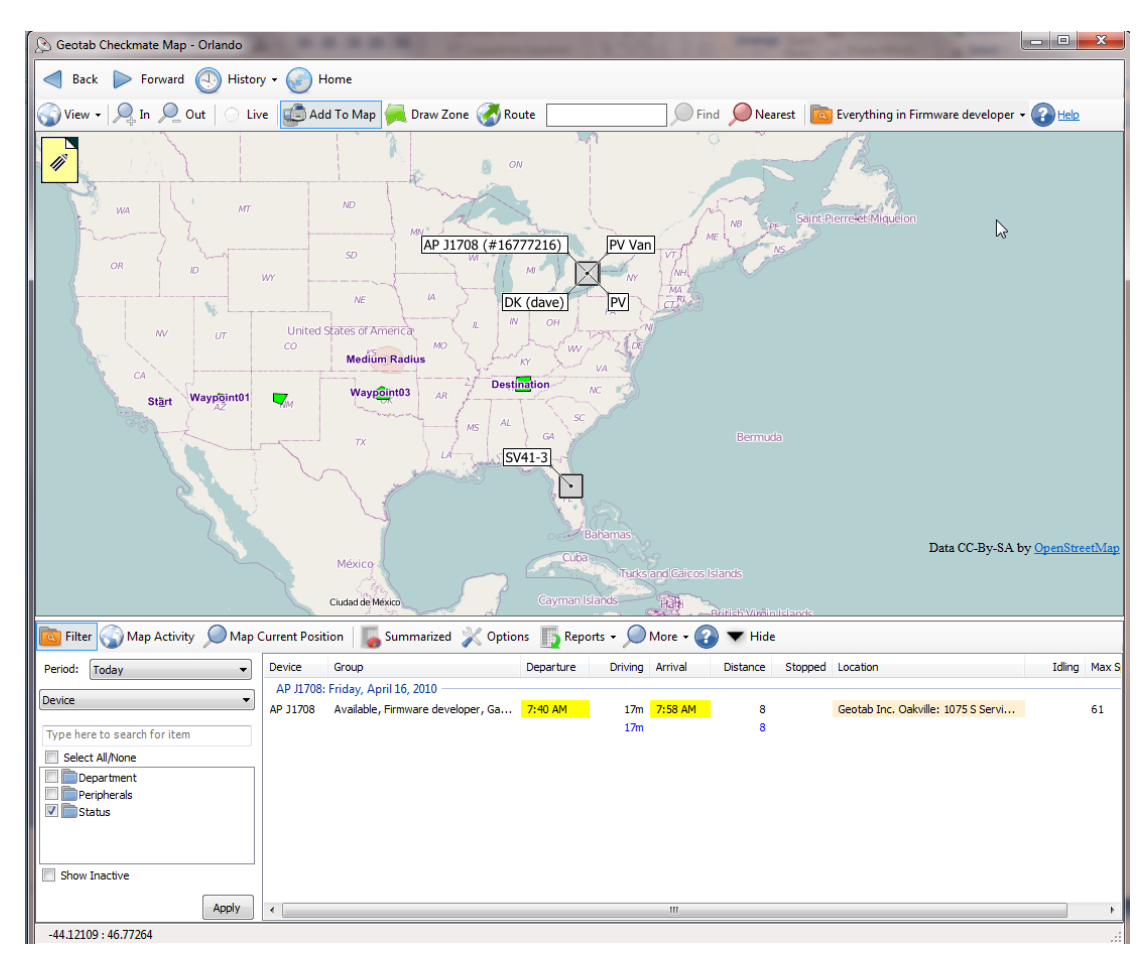

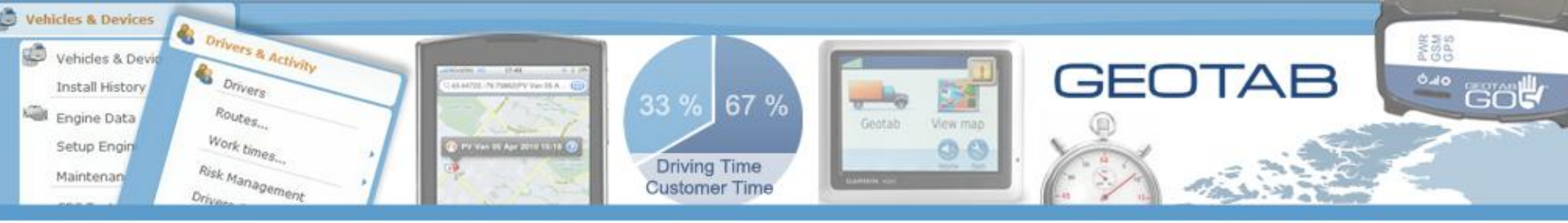

## **Highlight Status**

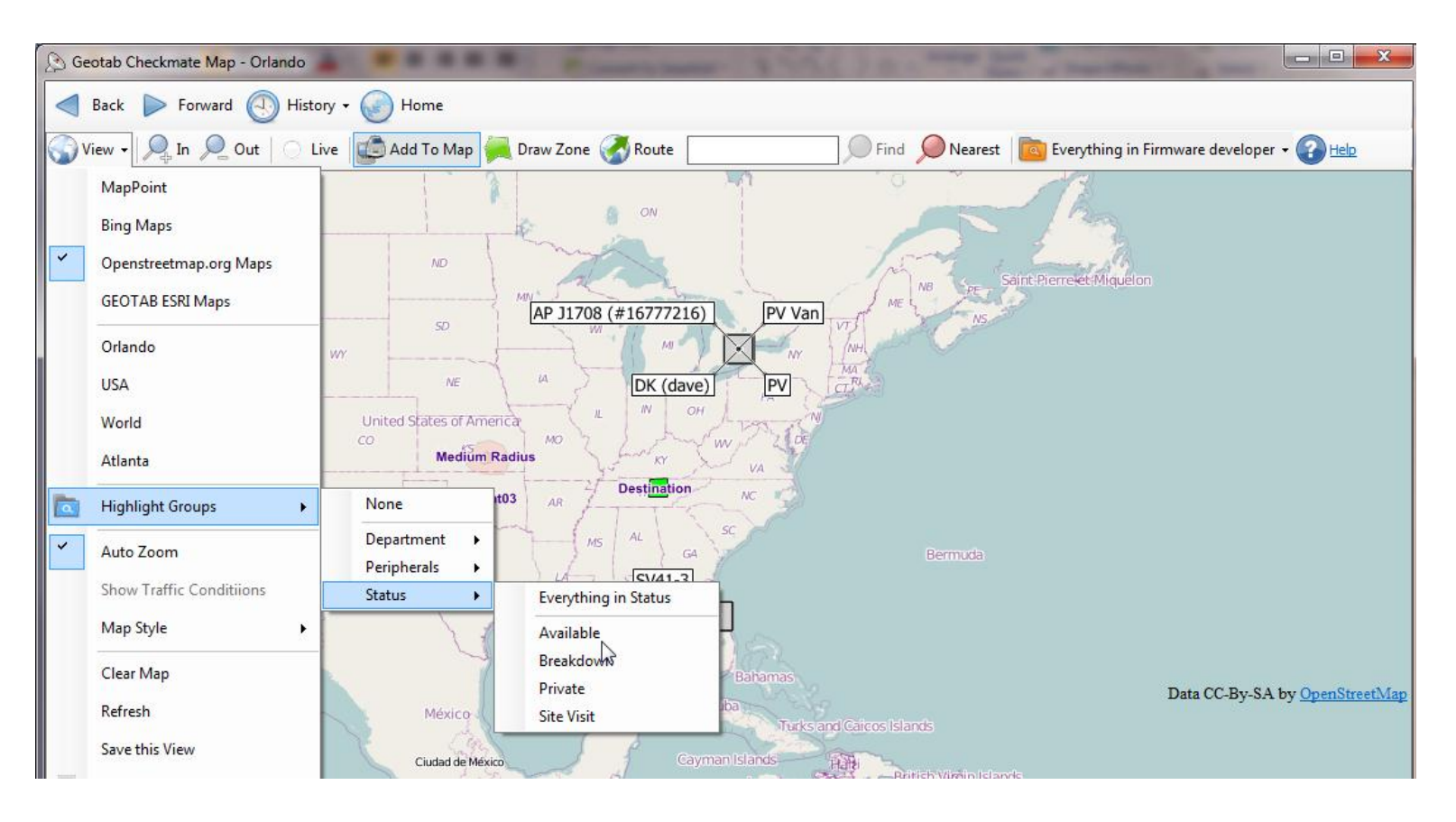

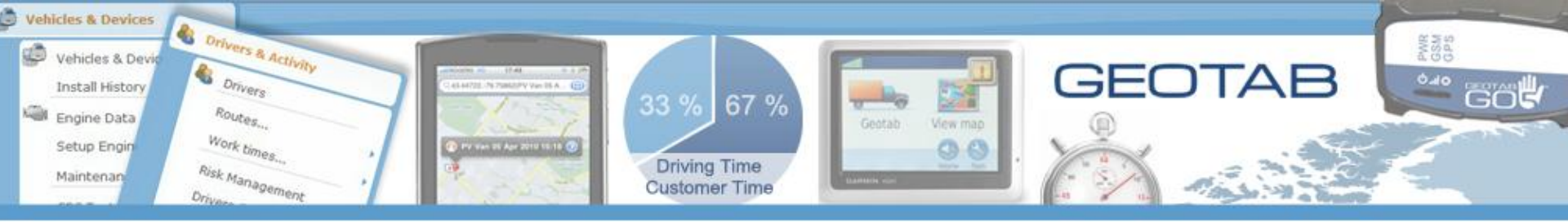

## **Show Only Available**

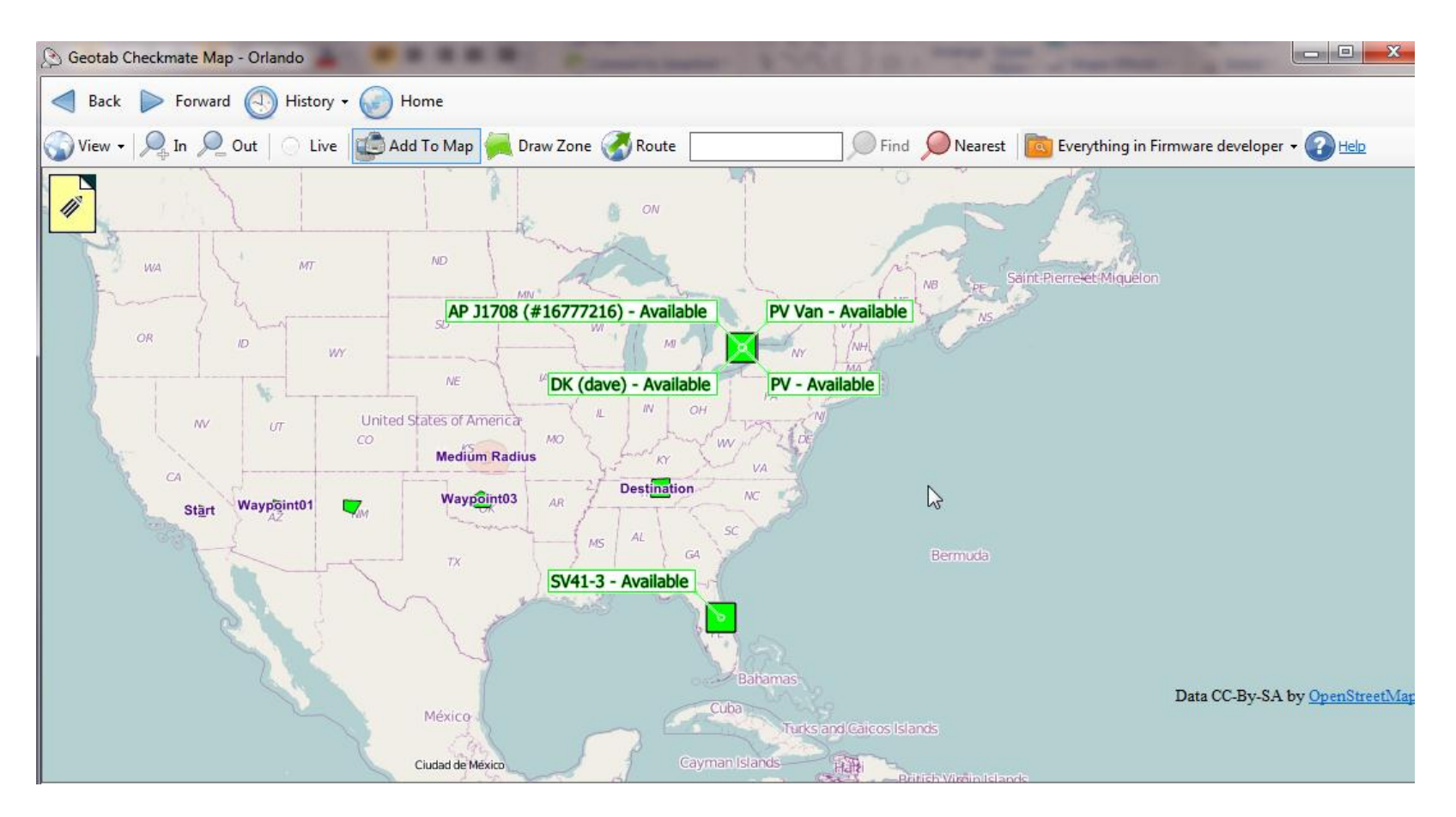

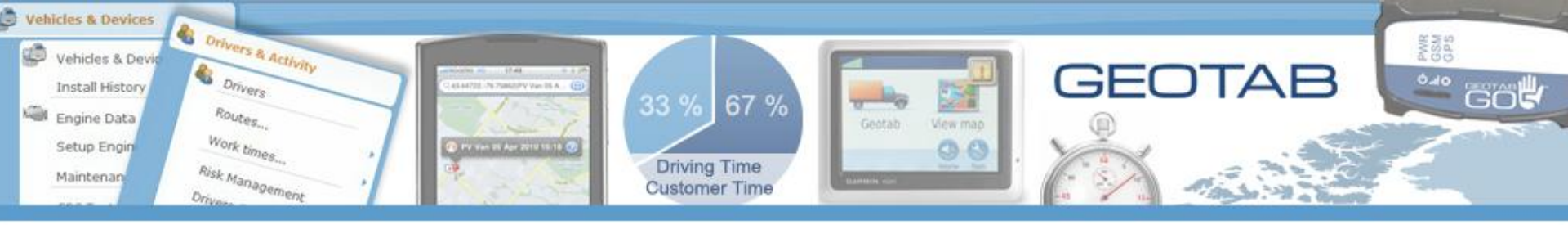

#### **Sending Routes to Vehicle**

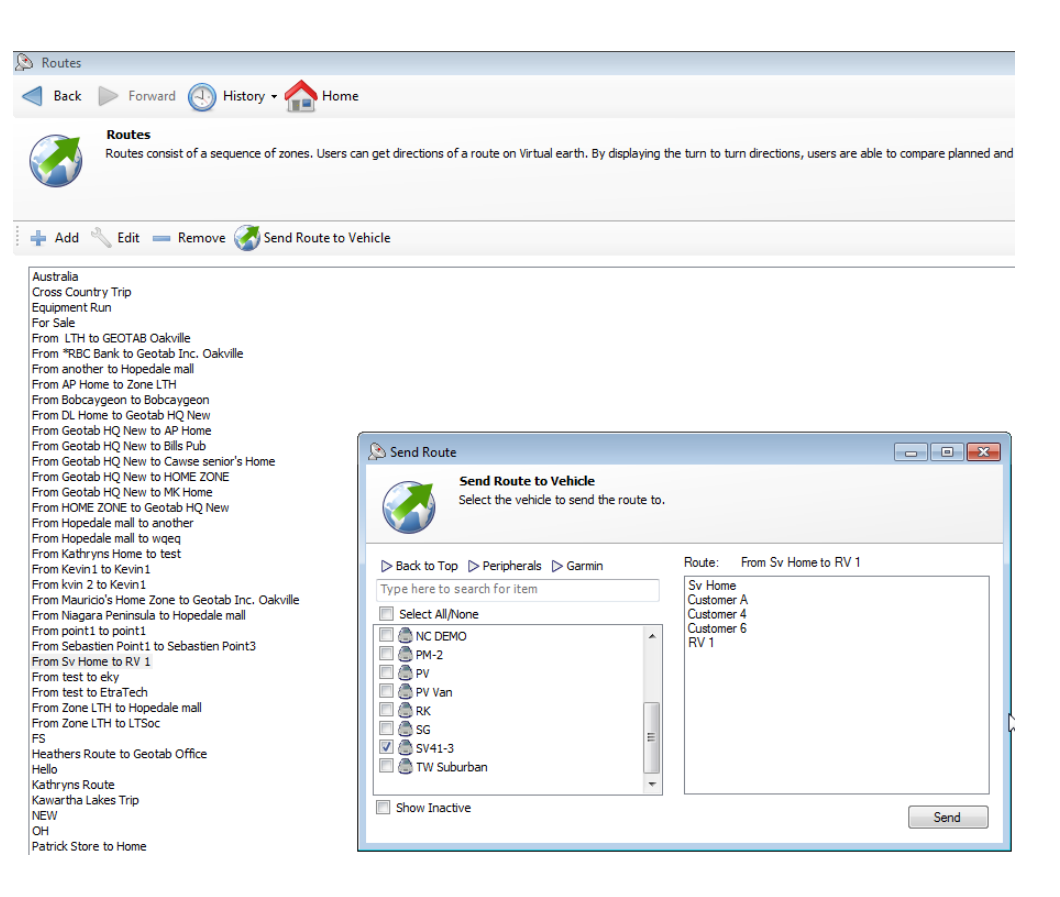

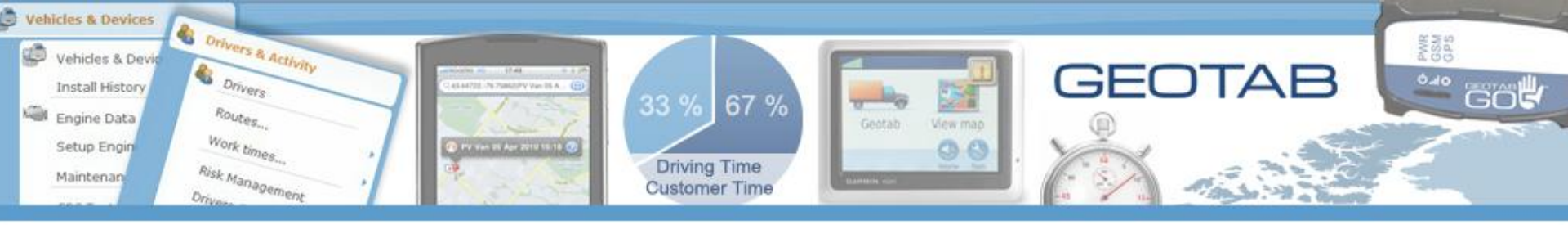

## **Editing Quick Status Options**

| 🔊 Device Editor                                                                                                    |                      |                                                           |                                            |                                           |
|----------------------------------------------------------------------------------------------------|----------------------|-----------------------------------------------------------|--------------------------------------------|-------------------------------------------|
| < Back 📄 Forward 🕙 History - 🏫 Home                                                                                         |                      |                                                           |                                            |                                           |
| The Device Editor allows you to define properties for each of your devices.                                                 |                      |                                                           |                                            |                                           |
| Device Driver Feedback Groups Status Groups Engine Auxiliary Admin Logging Parameters Radio Channels Cust                   | tom Parameters Co    | mment                                                     |                                            |                                           |
| The devices status groups appear on the GPS thats attached to a GO device. The driver is able to select one of the statuses | listed here. Checkma | ate will automatically place the device into the status g | group that the driver selects.             |                                           |
|                                                                                                    | 🔊 Group Adm          | inistration                                               |                                            |                                           |
| Add Remove                                                                                                    | Back                 | > Forward බ History → 合 Home                              |                                            |                                           |
| GPS Text Message devices will have these Status Groups to select from:                                                      | _                    | Group Administration                                      |                                            |                                           |
| Group Available Audit Wrap Up In Transit                                                                                    |                      | rovide a description for the group. Groups can contain    | n other groups forming a hierarchy. Assigr | n your assets to Groups in the hierarchy. |
| Client Site Visit                                                                                                    | Group Name:          | Office Time                                               |                                            |                                           |
|                                                                                                    |                      | 📝 Group Asset Color                                       |                                            |                                           |
|                                                                                                    |                      | Color                                                     |                                            | ×                                         |
|                                                                                                    |                      | Basic colors:                                             |                                            |                                           |
|                                                                                                    |                      |                                                           |                                            |                                           |
|                                                                                                    |                      |                                                           |                                            |                                           |
|                                                                                                    |                      |                                                           |                                            | ٩                                         |
|                                                                                                    |                      |                                                           |                                            |                                           |
|                                                                                                    |                      | Custom colors:                                            |                                            |                                           |
|                                                                                                    |                      |                                                           | Hue: 160 Red: 0<br>Sat: 240 Green: 0       |                                           |
|                                                                                                    |                      | Define Custom Colors >>                                   | Color/Solid Lum: 120 Blue: 255             | 5                                         |
|                                                                                                    |                      | OK Cancel                                                 | Add to Custom Colors                       |                                           |

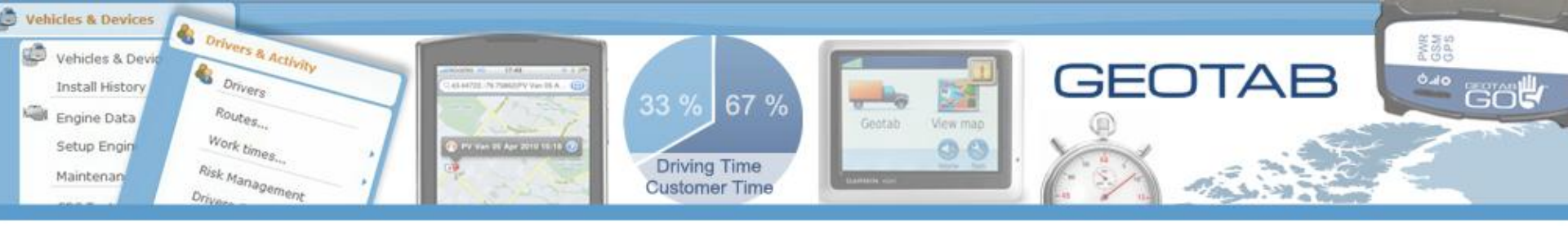

## **Messages Options**

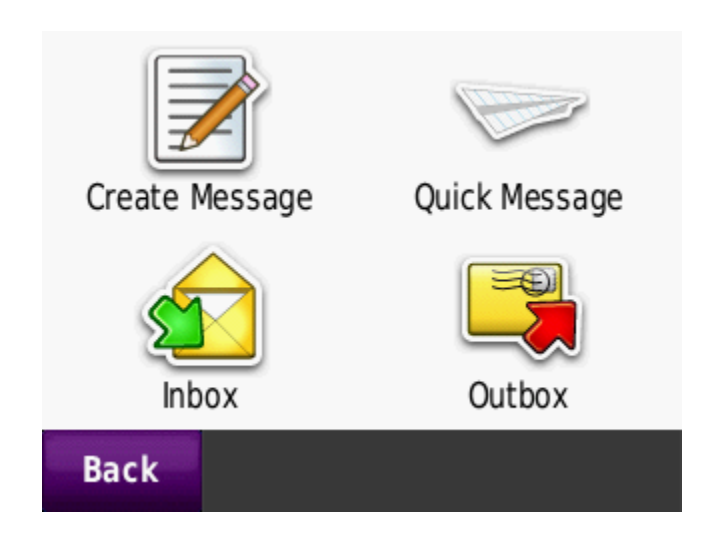

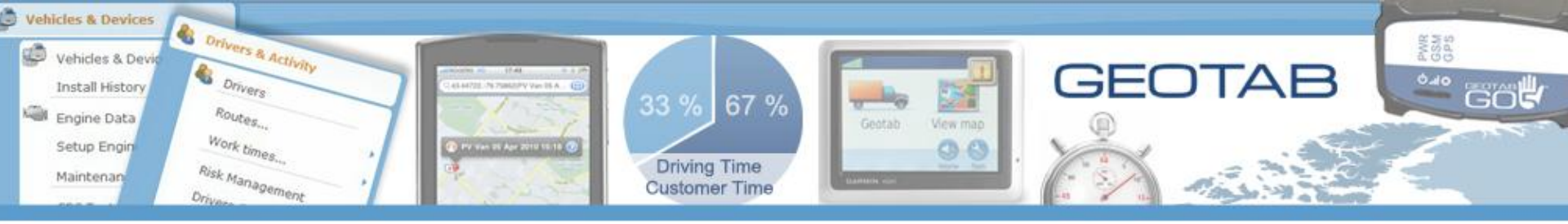

# **Quick Message/Status**

| Clien    | t Site Visit | Sending |
|----------|--------------|---------|
| 🔀 In Tra | ansit        | 4:30    |
| 🔀 Ok     |              | 2:28    |
| 🔀 Avail  | able         | 2:14    |
| Back     | Delete       | + 🔽     |

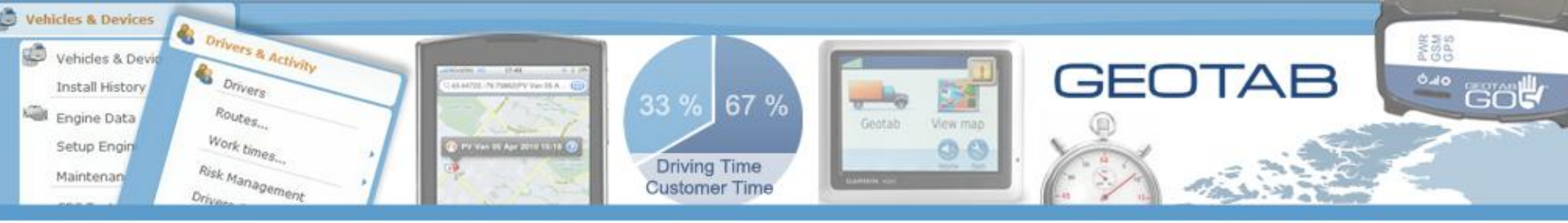

## **View Current Activity**

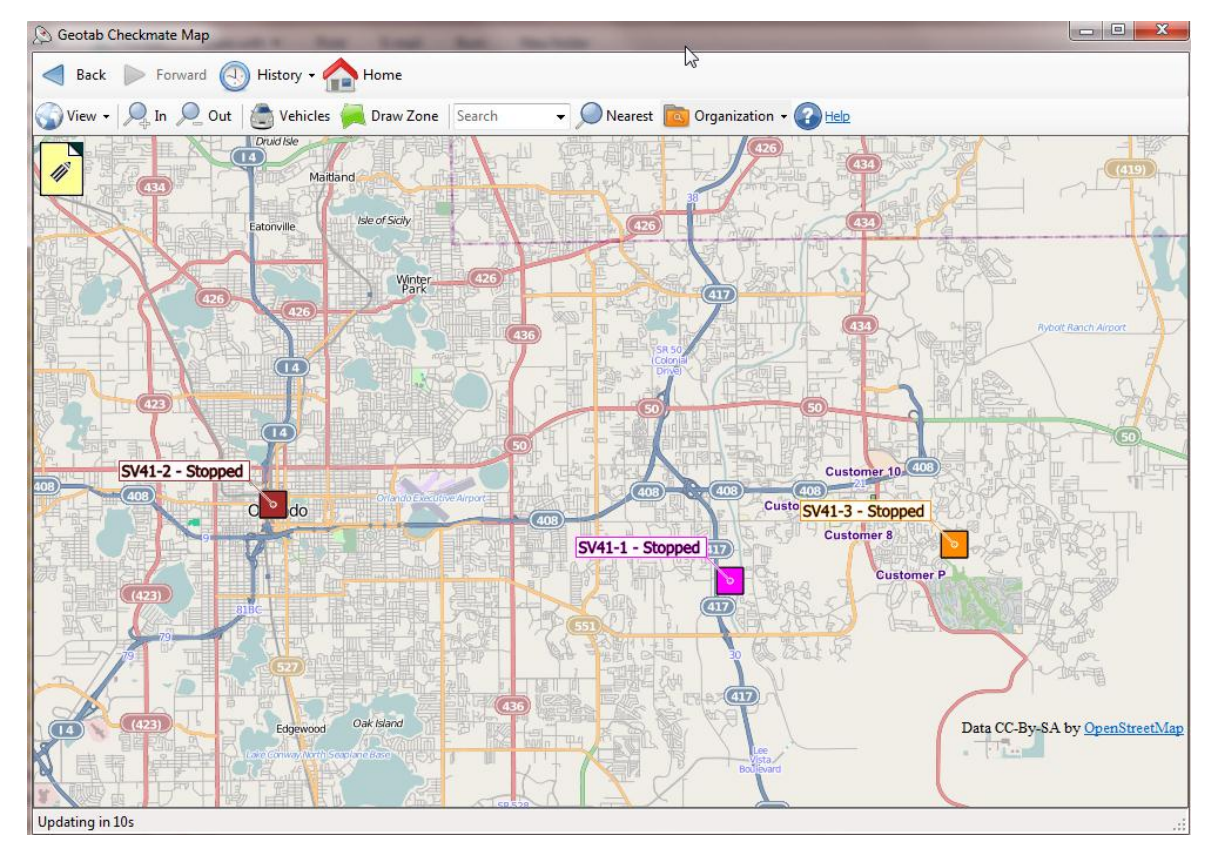

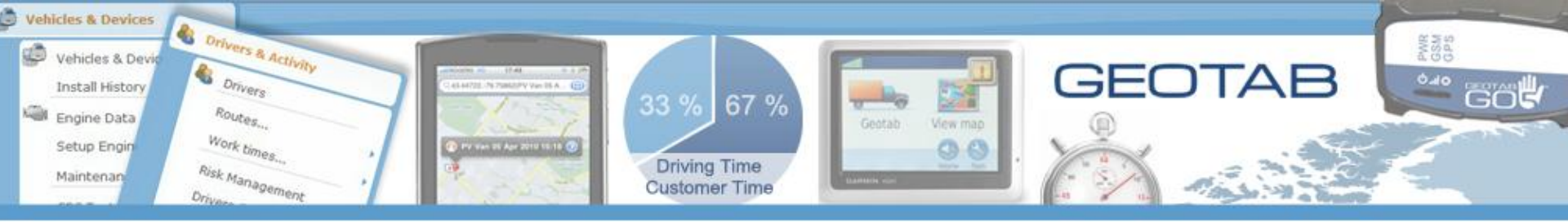

## **Highlight a Status On the Map**

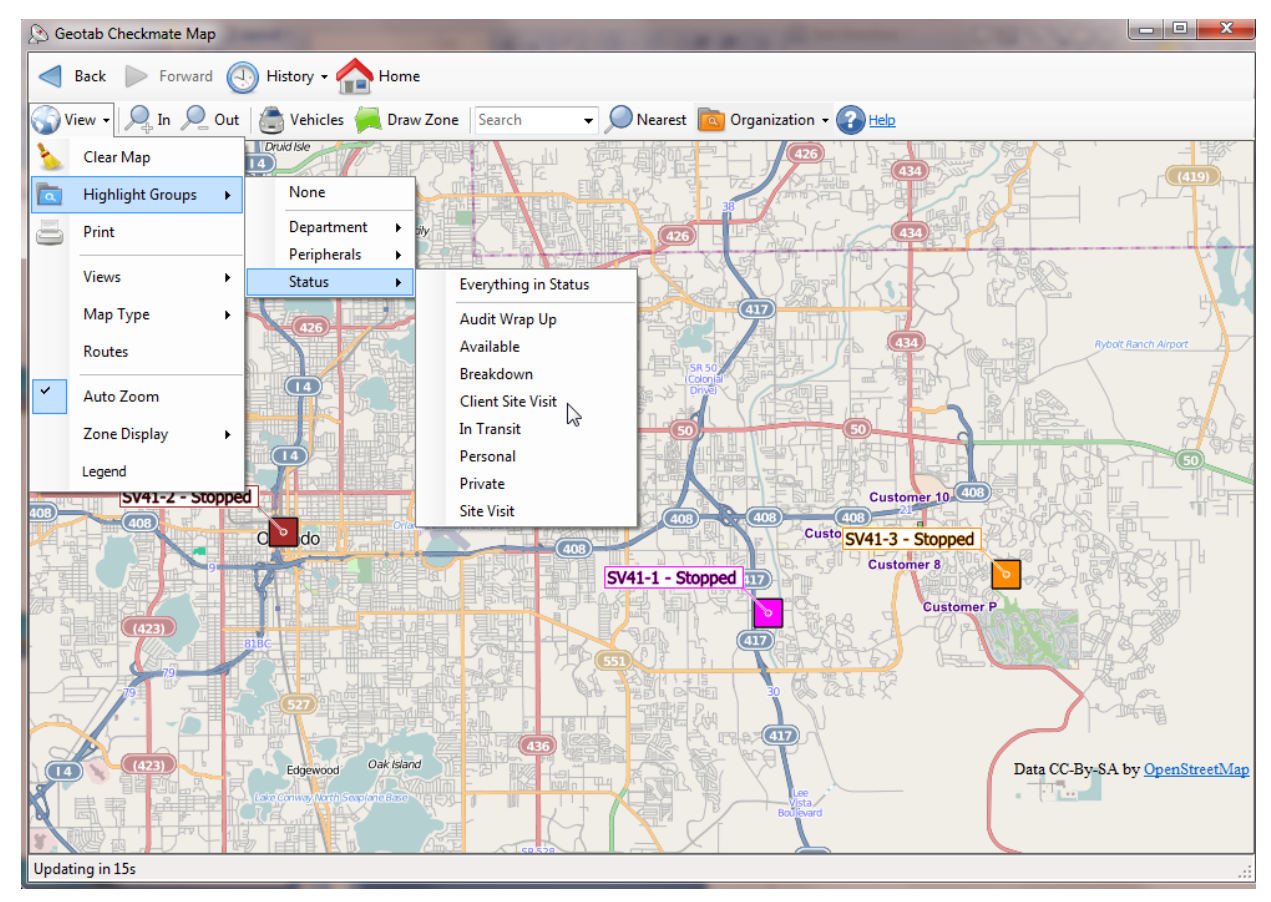

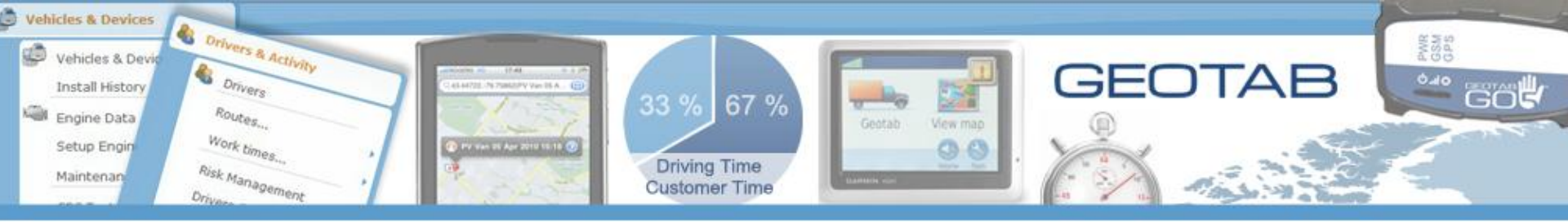

## **Only That Group is Highlighted**

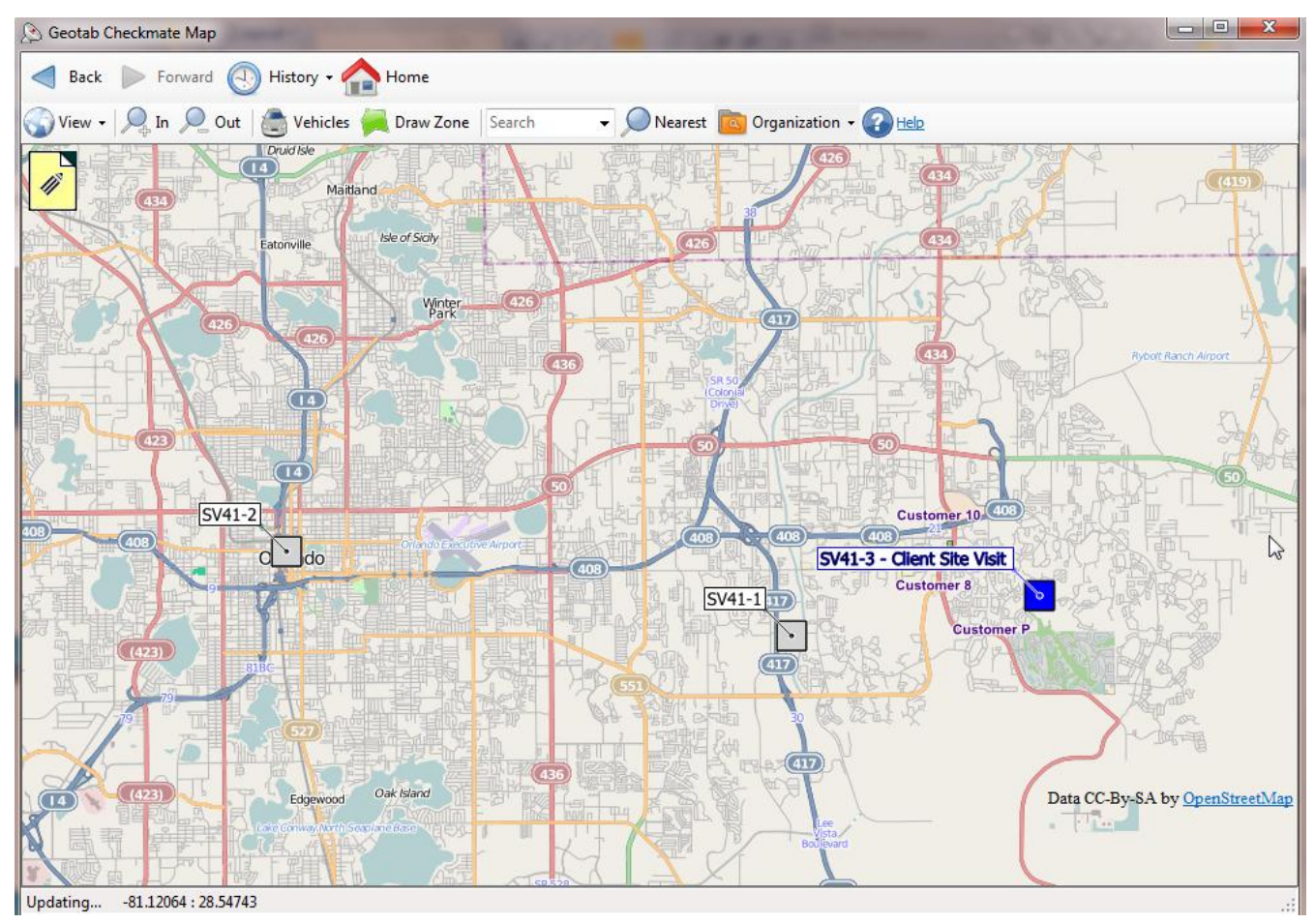

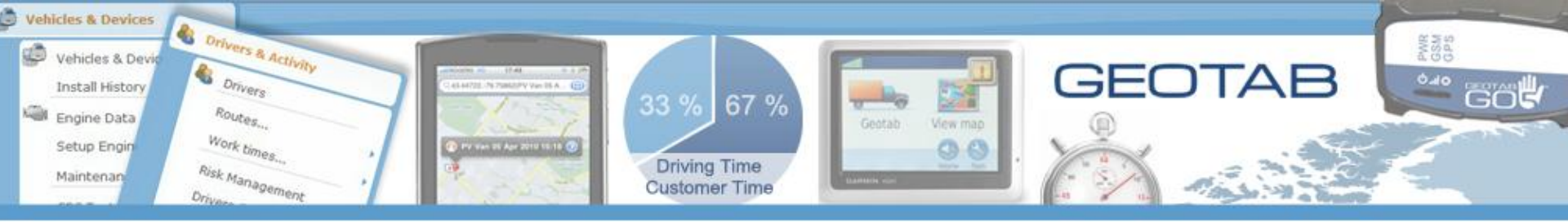

### Find A Customer on the Map

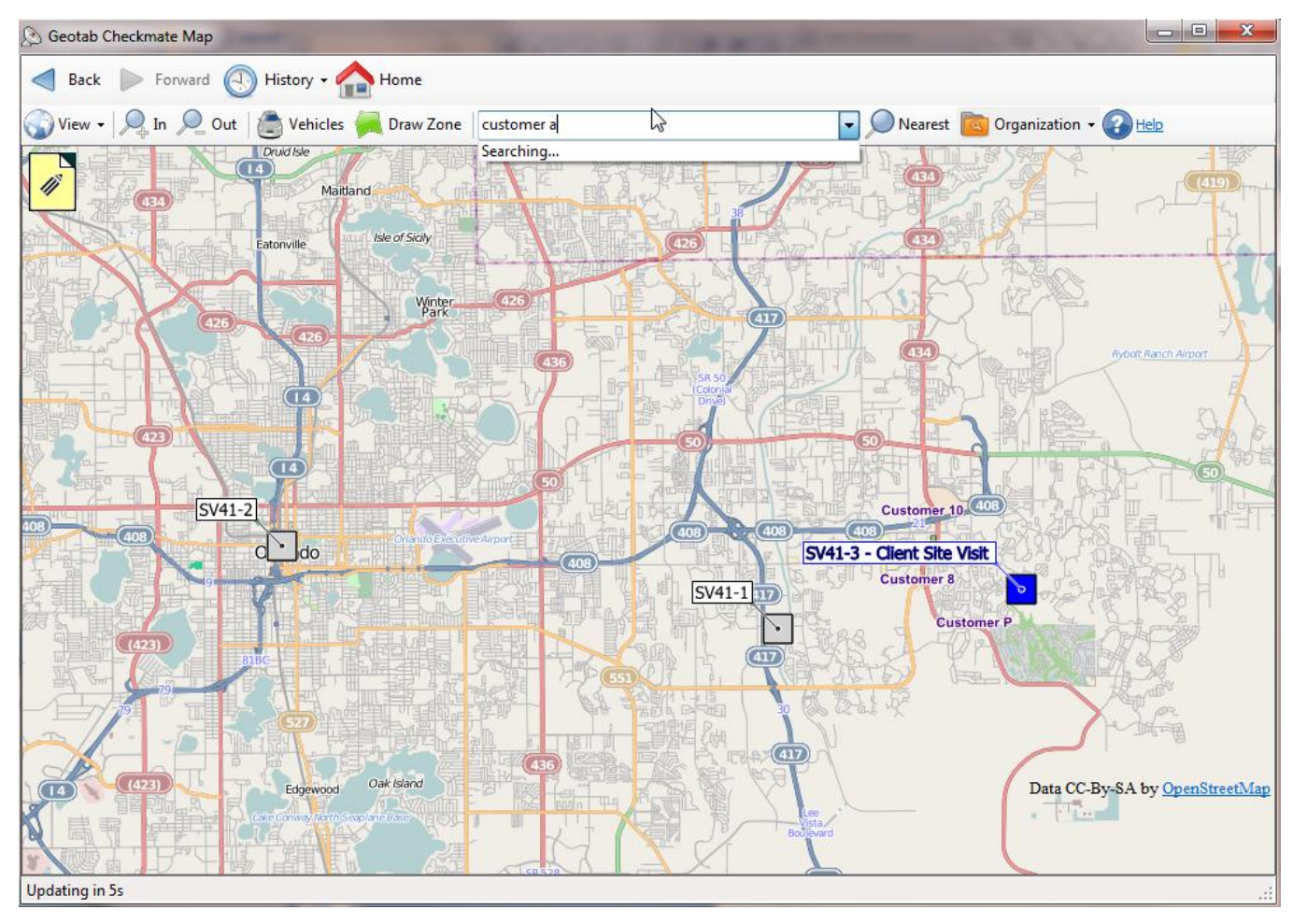

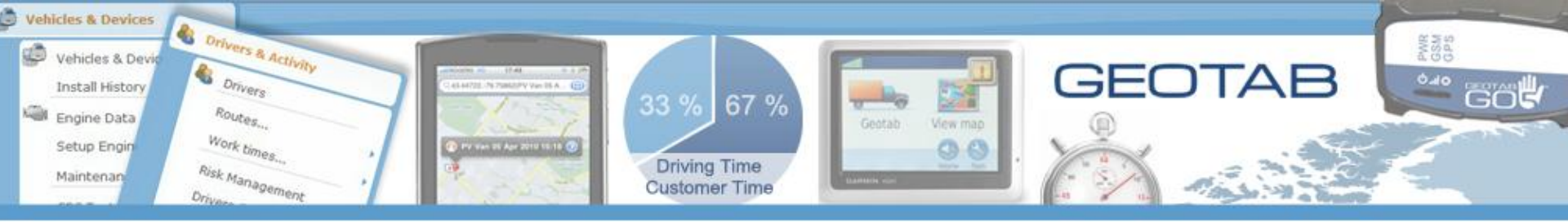

#### **Customer Location on the Map**

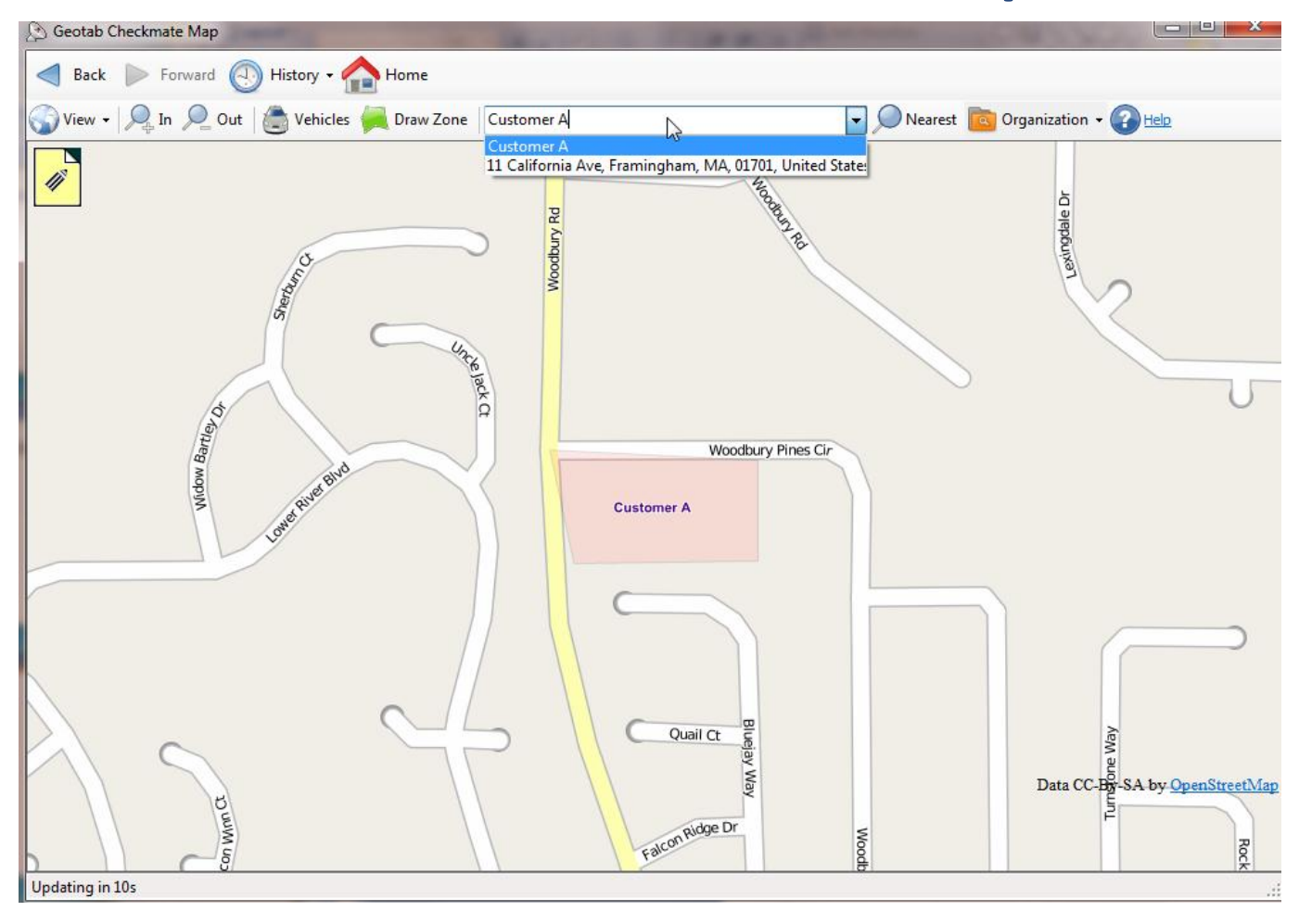

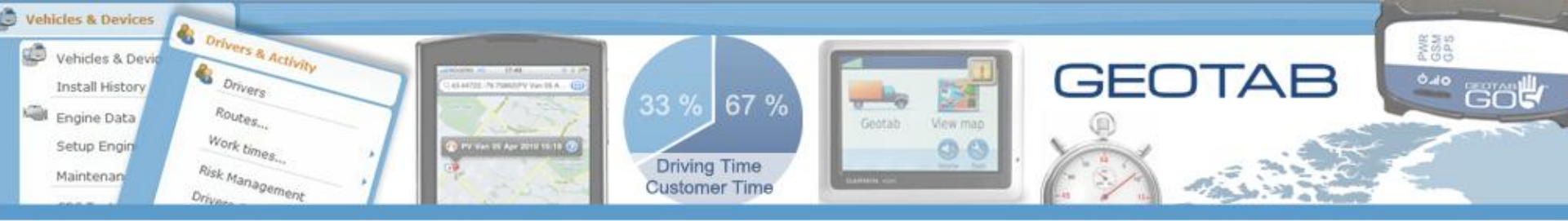

## **Right Click and Select Dispatch**

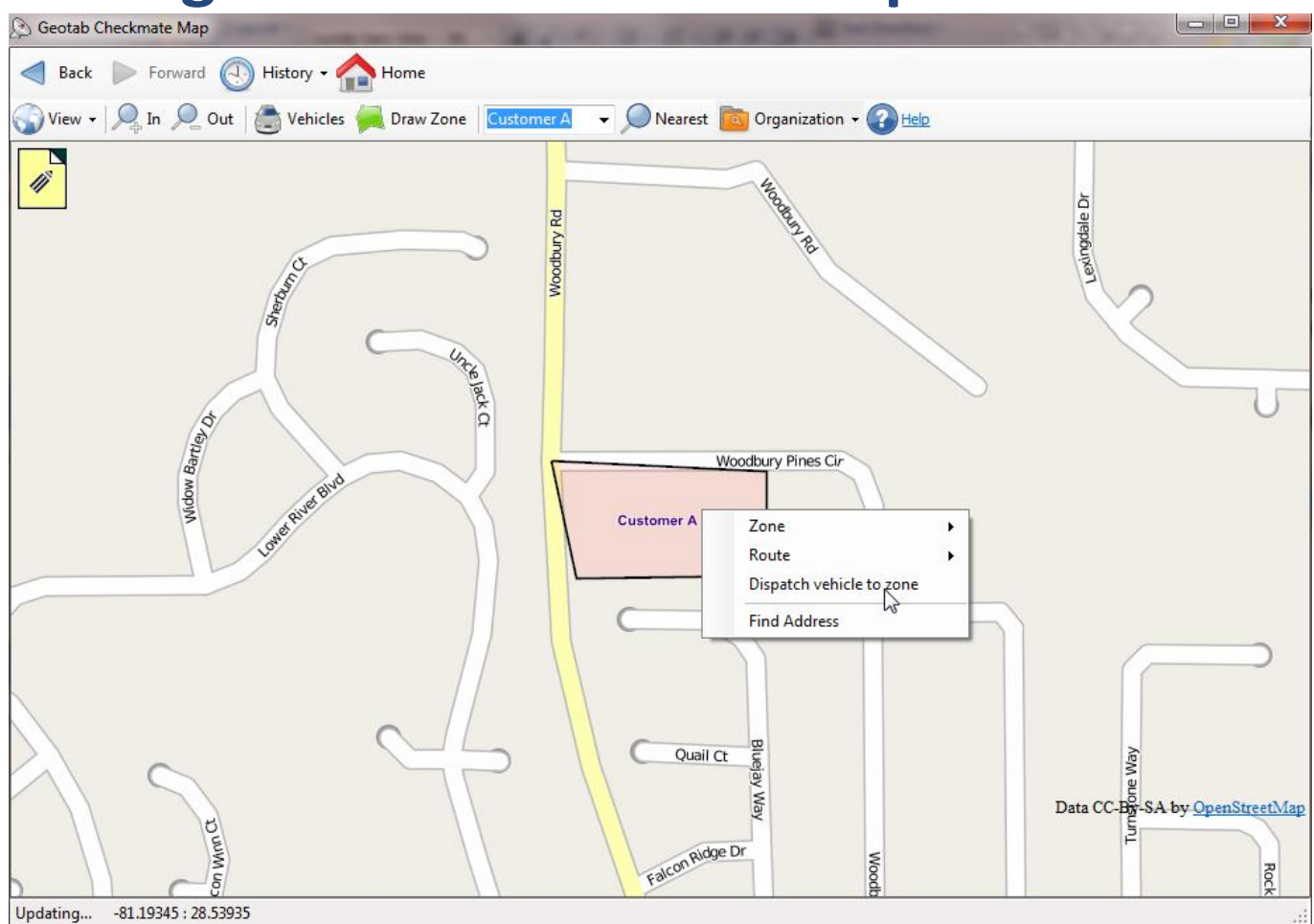

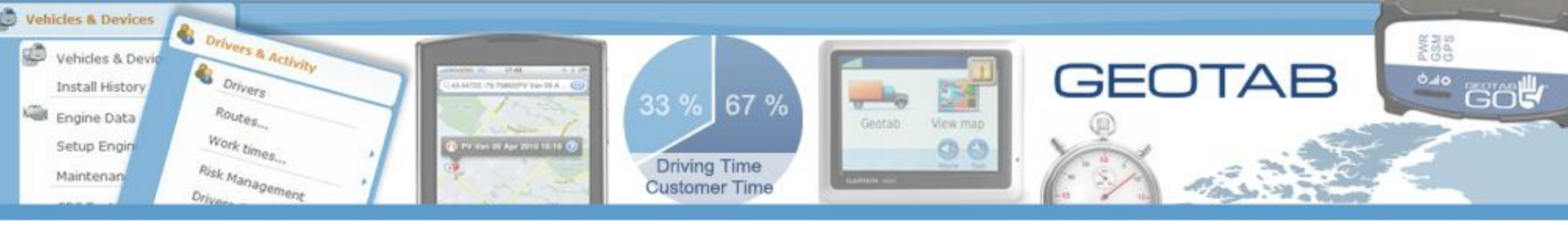

## **Select the Asset / Click OK**

| Send Location                        |            | ACC. I. DOWNERS BY                   |  |
|--------------------------------------|------------|--------------------------------------|--|
| A Back 🕨 Forward 🕘 Histor            | y 🗸 🏫 Home |                                      |  |
| ▷ Back to Top ▷ Peripherals ▷ Garmin |            |                                      |  |
| Type here to search for item         | Magaza     |                                      |  |
| 🔊 NC DEMO                            | message;   | Your Client Visit is with Customer A |  |
| DM-2                                 |            |                                      |  |
| Dev 201                              |            |                                      |  |
| PV Van                               | Zone:      | Customer A                           |  |
| SG E                                 |            |                                      |  |
| SV41-3                               |            |                                      |  |
| 🖹 TW Suburban 🚽                      |            |                                      |  |
| Show Inactive                        |            | OK N                                 |  |
|                                      |            | k3                                   |  |
|                                      |            |                                      |  |
|                                      |            |                                      |  |
|                                      |            |                                      |  |
|                                      |            |                                      |  |
|                                      |            |                                      |  |
|                                      |            |                                      |  |
|                                      |            |                                      |  |
|                                      |            |                                      |  |
|                                      |            |                                      |  |
|                                      |            |                                      |  |
|                                      |            |                                      |  |
|                                      |            |                                      |  |
|                                      |            |                                      |  |
|                                      |            |                                      |  |
|                                      |            |                                      |  |
|                                      |            |                                      |  |
|                                      |            |                                      |  |
|                                      |            |                                      |  |

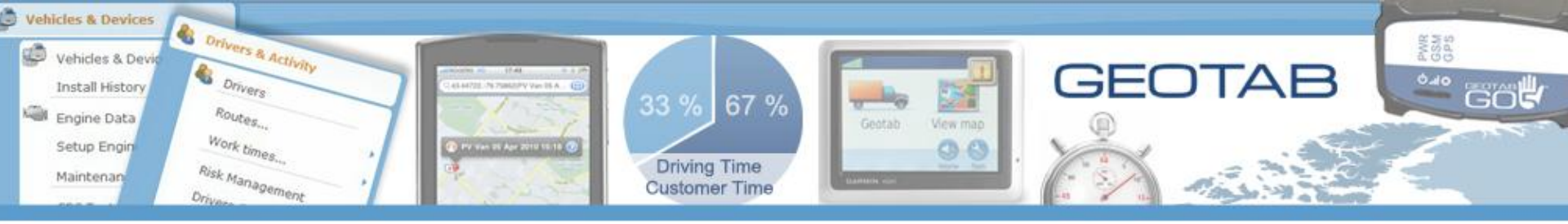

## **Dispatch Received in Vehicle**

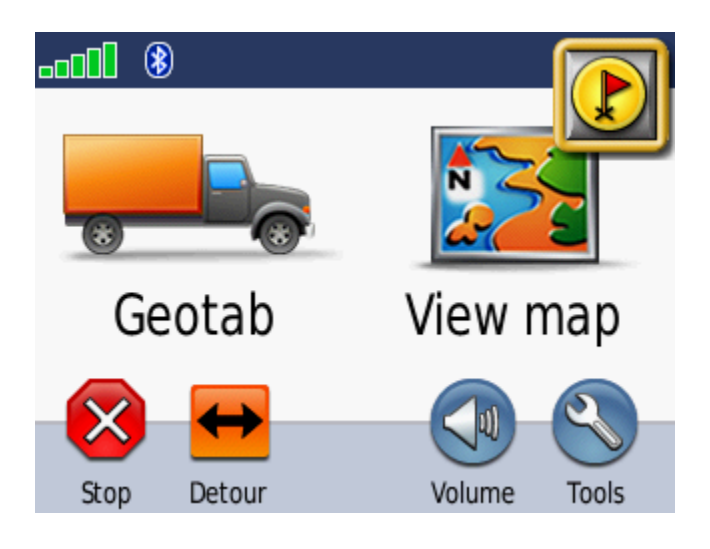

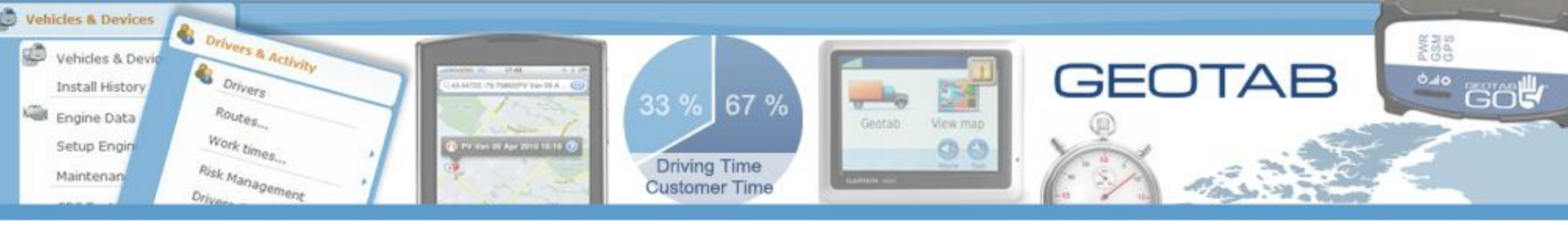

## **1 Waypoint Pending**

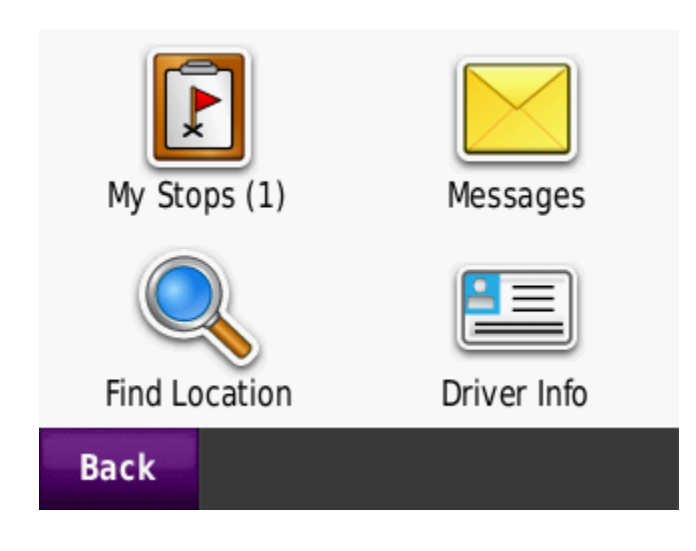

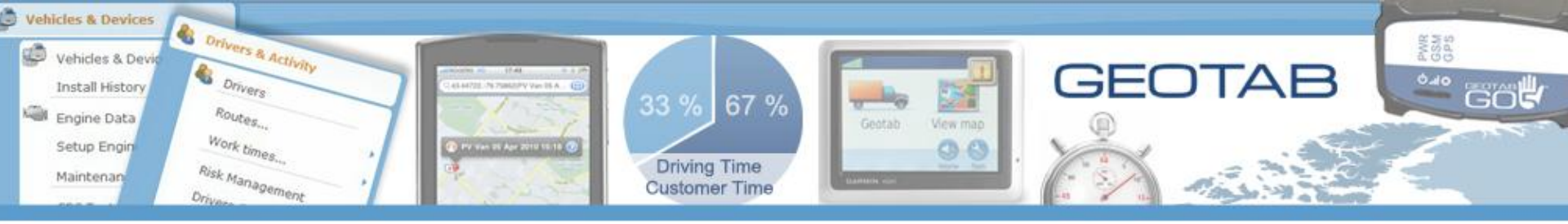

## **Dispatch / Click Go!**

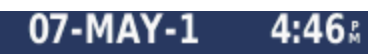

Your Client Visit is with Customer A -Customer A

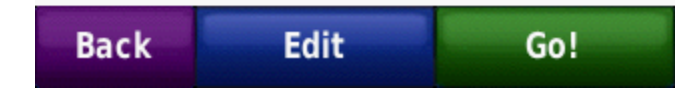

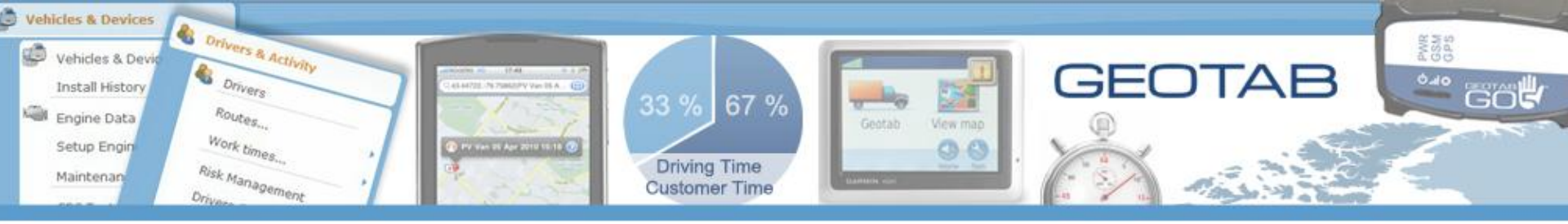

## **The Garmin Begins Routing**

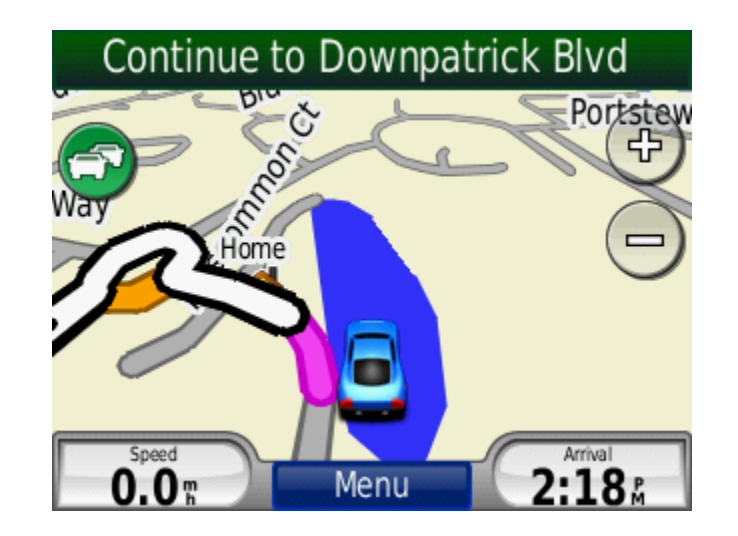

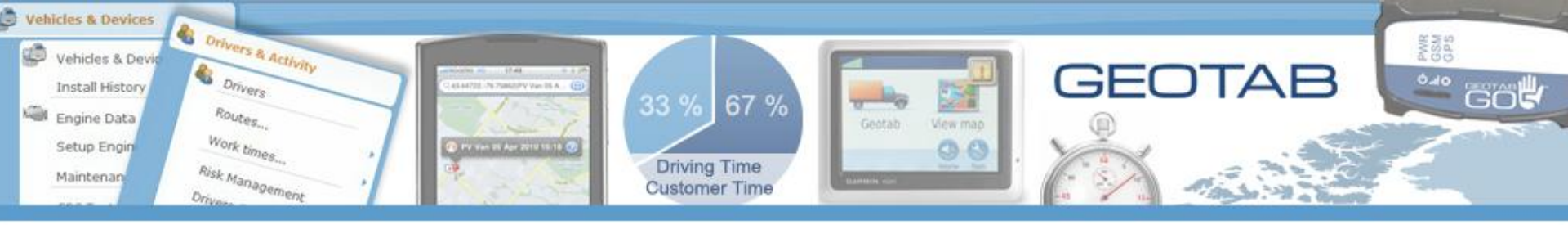

## **Mark Stop as Arrived**

You have arrived at:

"go for pick up - Customer A"

Would you like to mark as Done?

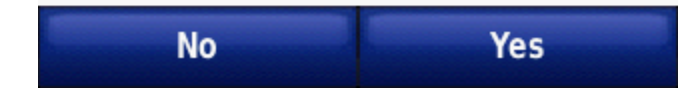

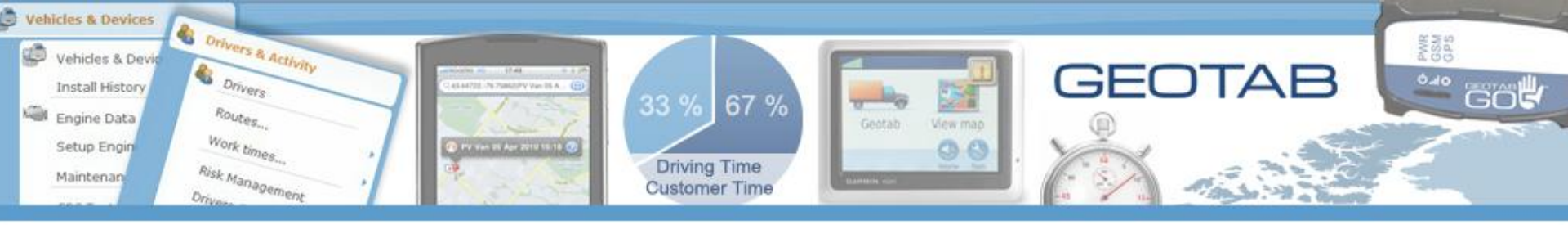

## **Stops as Seen in the Vehicle**

| 🖌 go for pick up - ( | <b>0.9</b> | NW |
|----------------------|------------|----|
| 🗸 Got to Customer    | <b>0.0</b> | NW |
| Your Client Visit    | <b>0.9</b> | NW |

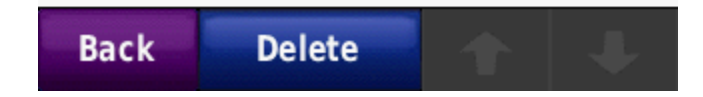

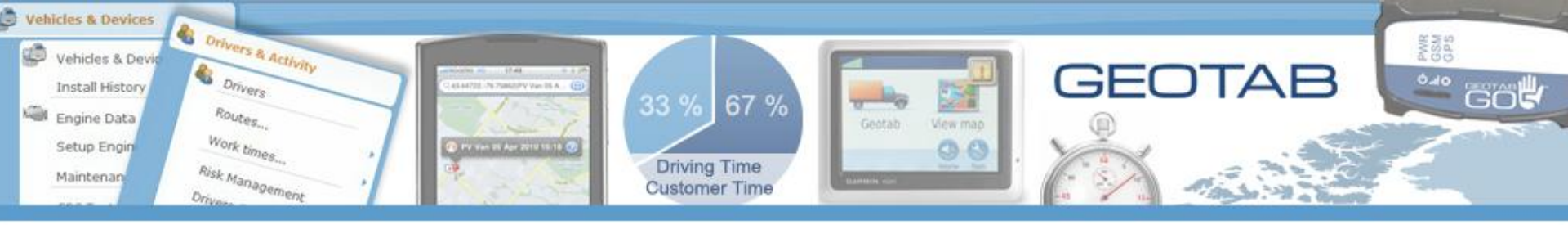

## **Notifications Options**

| 🔊 Distribution List |                                                                                                    | - • X |
|---------------------|----------------------------------------------------------------------------------------------------|-------|
| d Back ⊳ Fo         | irward 🕙 History + 🌍 Home                                                                                                    |       |
| A list of           | bution List<br>f exceptions events notifications recipients. A valid recipient is the Checkmate user or email address.                                                                                                    |       |
| Distribution List:  | Garmin Drivers                                                                                                    |       |
| Add Recipient       |                                                                                                    |       |
| Notify using:       | Log only - Log exception in notification list only.                                                                                                    | -     |
| User:               | Log only - Log exception in notification list only.<br>Popup - show balloon popup while user is using Checkmate<br>Urgent popup - show notification list with exception hilighted in red<br>E-mail - send an E-mail message when this exception happens<br>Sound alarm - play the selected audio file while the user is using Checkmate | Add   |
| Recipient           | Text message - display a text message on a compatible device attached to the GO unit                                                                                                    |       |
|                     |                                                                                                    |       |
| Remove Recipient    | from List                                                                                                    | OK    |

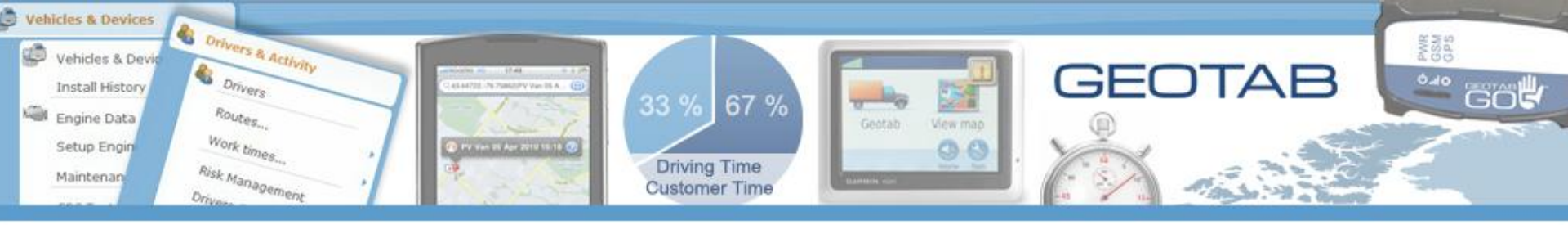

# **Rule and Distribution List**

| S Exception Rules                                                                                                    |                                                                                                    | - C X |  |  |
|----------------------------------------------------------------------------------------------------|----------------------------------------------------------------------------------------------------|-------|--|--|
| Back       Forward       History       Home         Exception Rules       Use exception rules to monitor device activity. Create rules to detect excessive speeds, no go areas or other conditions.                                                                                                    |                                                                                                    |       |  |  |
| 🕂 🕂 Add 🔧 Edit 💳 Remove                                                                                                    | 🗄 🕂 Add 🔧 Edit 🚃 Remove                                                                               |       |  |  |
| Exception Rules                                                                                                    | Distribution Lists                                                                                    |       |  |  |
| Application Exception<br>An Engine Fault Occurred<br>Driving faster than 100km/h<br>Engine Rule 1 (Software developer)<br>Garmin unplugged<br>Get back to workt (Garmin)<br>Hear that? It's the engine that's still running. (Garmin)<br>Home sweet home (Garmin)<br>I see dead people (Garmin)<br>Kids at play (Garmin)<br>nc1<br>RPM<br>Speed over 130km/h<br>Work hard, play hard (Garmin)<br>You've crashed into the building<br>Idle Rule | Application Exception<br>Garmin On Screen Notification<br>Garmin Users Email<br>nc1<br>Garmin Drivers |       |  |  |
| Recalculate Data Alarm Sounds                                                                                                    |                                                                                                    |       |  |  |

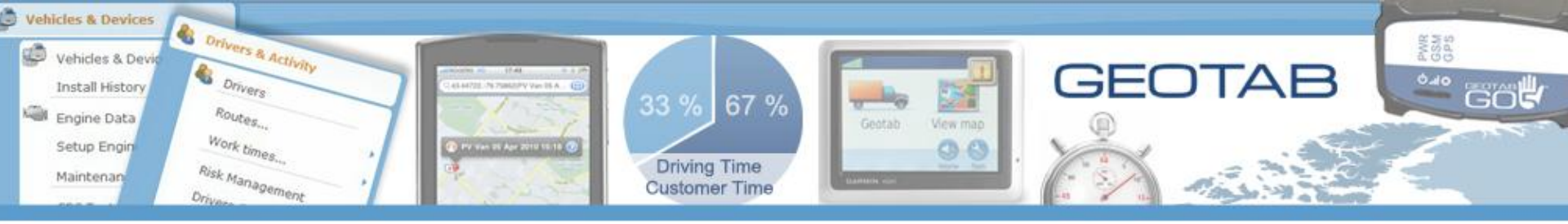

### **Exception Notification**

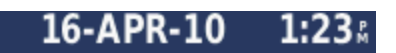

Idle Rule on 16/04/2010 1:19 PM

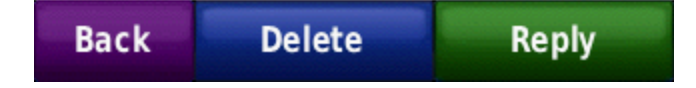